# BeoVision 9 《指南》

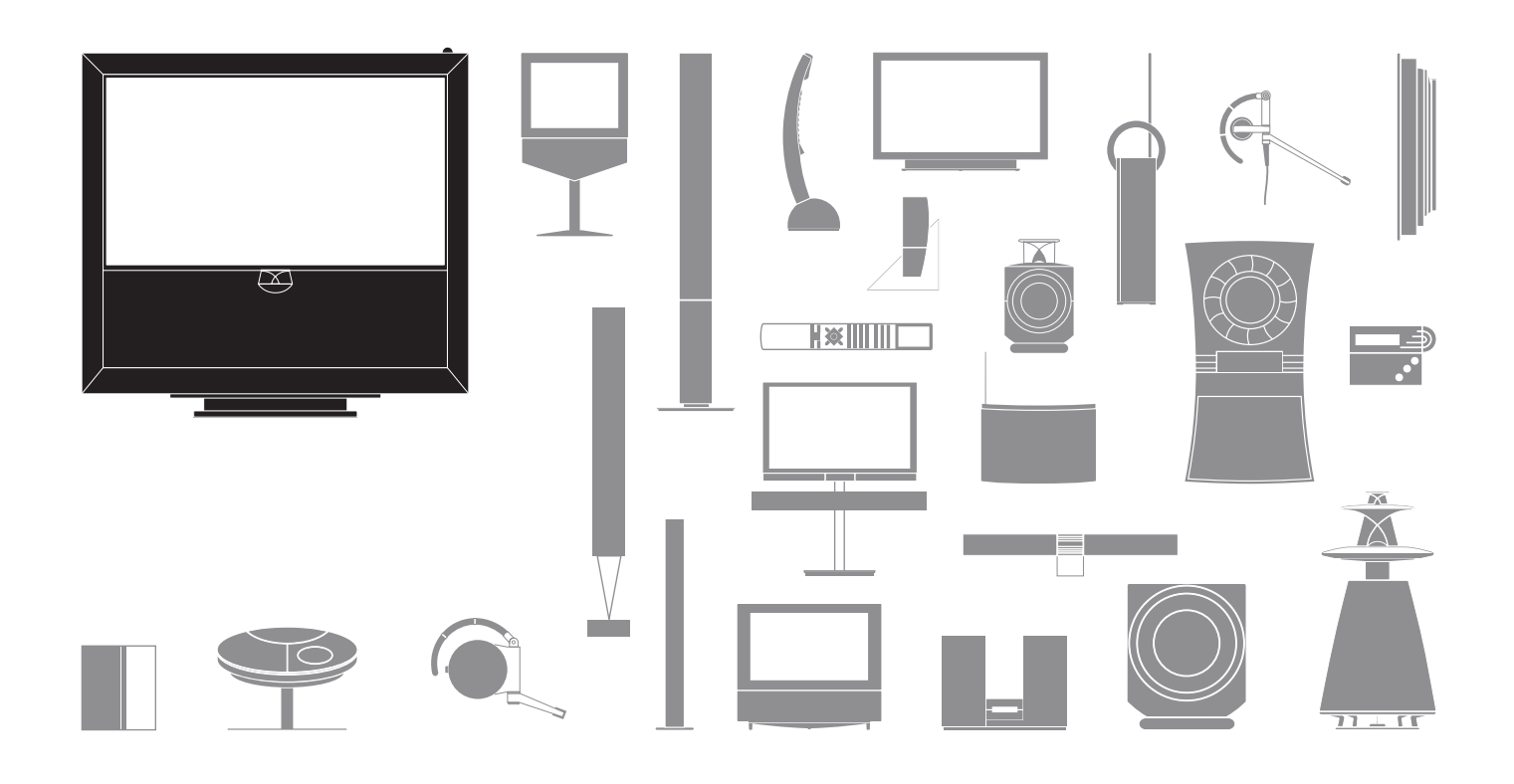

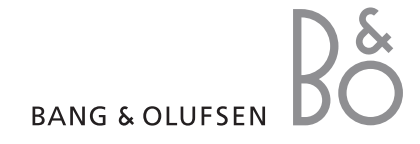

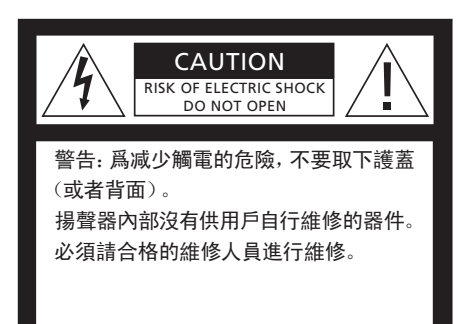

警告: 爲了降低火灾或觸電危險,請勿讓本電器淋雨或受潮。請勿將液體滴濺在本設備上,並確保本設備上未放置任何裝有液體的物品,例如花瓶。要將本設備從交流電源上完全斷開,必須將電源插頭從電源插孔上拔下。應保持斷開的設備隨時可用。

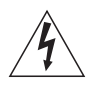

等邊三角形內帶有箭頭符號的閃電是要 提醒用戶注意,本產品的機殼內存在未 絕緣的"危險電壓",可能會造成觸電 事故。

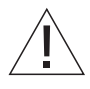

等邊三角形內的感嘆號是要提醒用戶注 意,本産品的隨附資料中有重要的操作 和維護(維修)說明。

#### 注意

- 一一確保本產品設置、放置及連接都依照本《指南》的 指示進行。
- 將所購產品擺在平穩的平面上。爲避免發生人身 傷害,請務必使用 Bang & Olufsen 核准使用的脚 架和壁掛架!
- 請勿在産品上擺放任何物品。
- 請勿使産品受到高濕度、雨水或熱源影響。
- 此產品僅針對乾燥室內環境操作而製造。在 50-95°F(10-35°C)的溫度範圍內,並且在不超過 5000英尺(1500 公尺)的海拔高度以下使用本產品。
- 請勿使電視機受到陽光直接照曬,因爲這樣可能 會降低遙控接收器的靈敏度。
- 在産品四周保留足够空間,以保持良好通風。
- 請勿在完成所有線纜的連接之前接通電源。
- 請勿嘗試拆開產品。請將此類工作交合格的維修人員進行。
- 只有從電源插座上斷開産品電源,才能將其完全關閉。

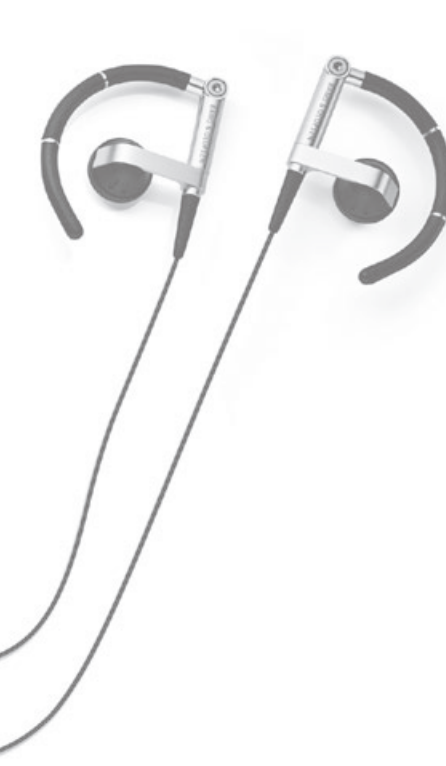

### 尊敬的客戶

本《指南》包括與 Bang & Olufsen 產品日常應用和連接與操作外接 設備相關的資訊。您的零售商應該負責將您所購的產品送上門,并且 妥善爲您安裝并設置。

透過 Bang & Olufsen 網站: www.bang-olufsen.com,您可以查詢有 關您所購產品的更多資訊和相關常見問題。

在 Bang & Olufsen 產品的設計和開發過程中,我們充分考慮了用戶的 各種需求。因此,請將您使用產品的感受告訴我們。

若需聯絡我們,請登入我們的網站 www.bang-olufsen.com

| 或致信: | Bang & Olufsen a/s |
|------|--------------------|
|      | BeoCare            |
|      | Peter Bangs Vej 15 |
|      | DK–7600 Struer     |
|      |                    |

或發送傳真至: Bang & Olufsen BeoCare +45 9785 3911 (傳真) 目錄

|   | 4  | 觀看電視           |
|---|----|----------------|
|   | 6  | 數位調諧器          |
|   | 8  | 訪問 BeoMaster 5 |
|   | 11 | BeoLink        |
| 1 | 21 | 高級使用           |
| 1 | 39 | 安裝 – 設置        |

技術規格、功能與使用方式如有更改, 恕不另行通知。

### 如何使用遙控器

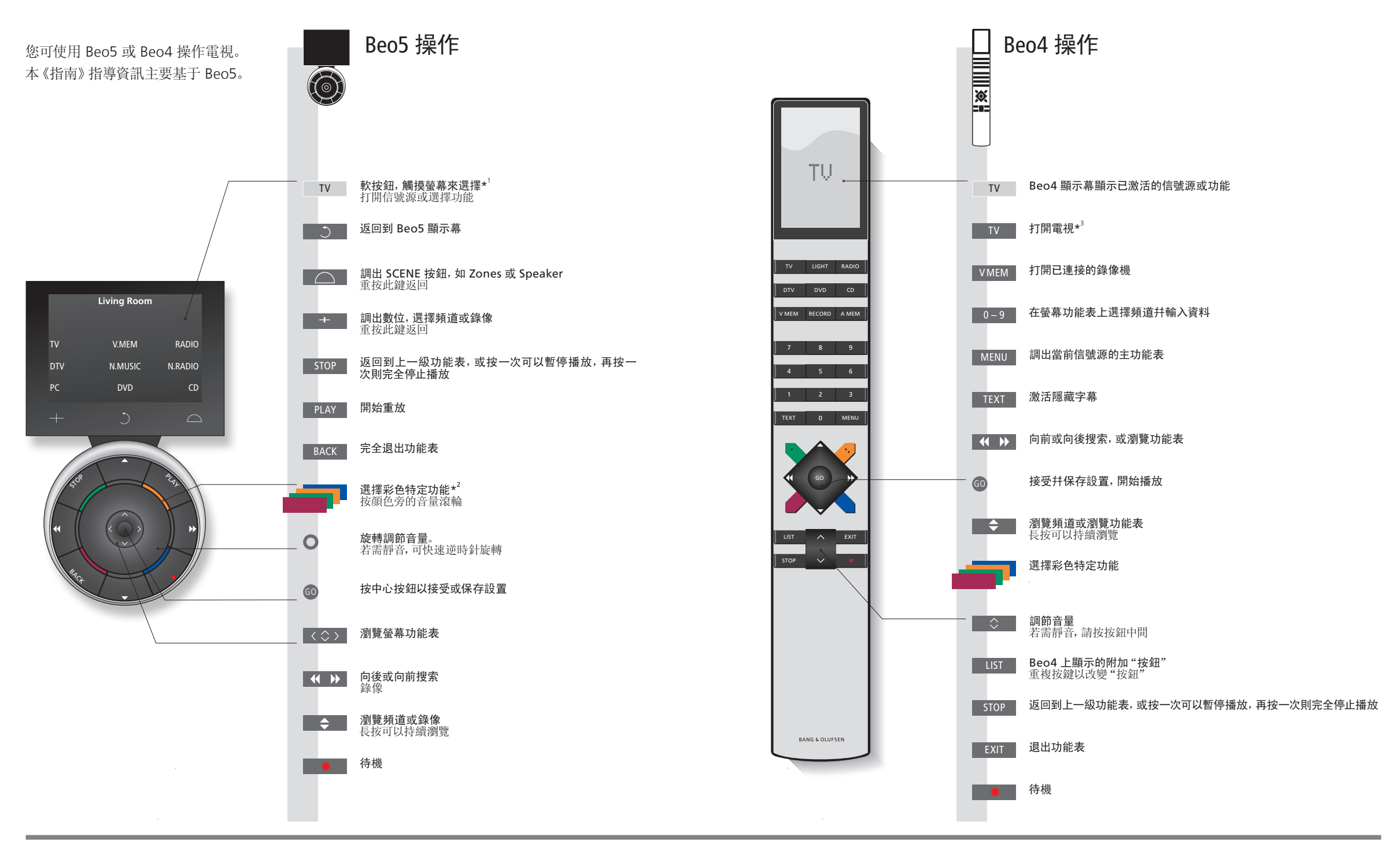

### 有用提示

\*關于按鈕 淡灰色按鈕表示您須按顯示幕中的文字。深灰色按鈕表示您須按硬按鈕。

**\*彩色按鈕** 按顏色鈕旁的滾輪以激活彩色按鈕。

實際區域 設置過程中,依據其名稱,指示其實際區域。

軟按鈕 隨著已激活信號源,不同的軟按鈕將顯示在螢幕上。觸摸螢幕,以激活該功能。

3\*已標記按鈕可在設置過程中進行重新配置。請參閱第43頁。

#### 我的重新配置:

DTV

TV

說明! 若需瞭解有關遙控器操作的通用資訊, 請參閱遙控器隨附《指南》。 概述

觀賞電視及聆聽不同的信號源(如己連接的機上盒或音樂中心)。

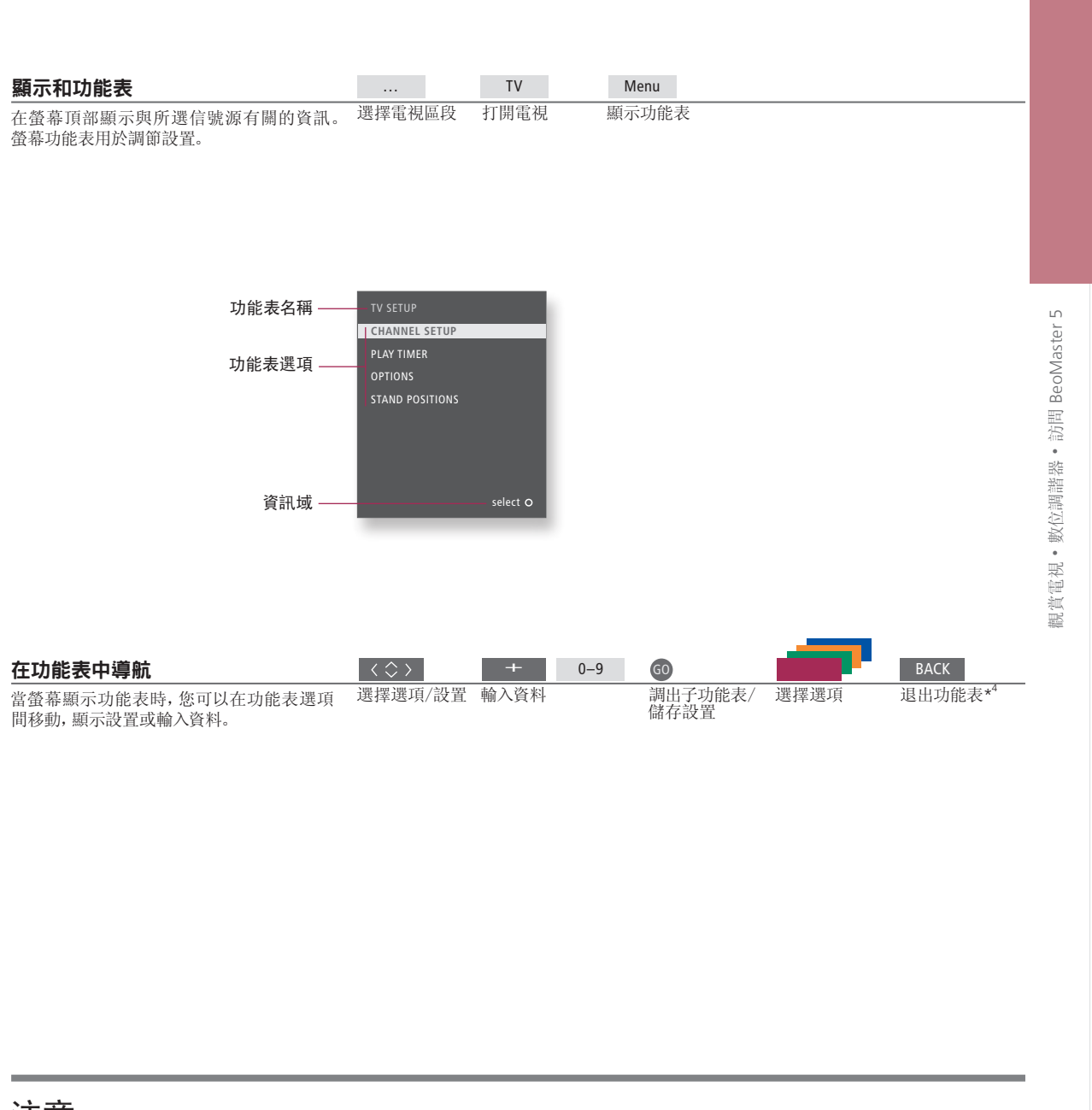

注意 - 欲探索更多資訊, 請上網: www.bang-olufsen.com

遙控器本《指南》的說明主要根據 Beo5 遙控器而編寫的,但您仍可以使用 Beo4 操作電視機。在本《指南》插頁中,您將會找到 Beo5 和 Beo4 的相關按鈕概述。若需探索有關遙控器操作的通用資訊,請參閱遙控器隨附《指南》。

<sup>4</sup>\*注意! 按 STOP 返回到上一級功能表。

# 觀賞電視

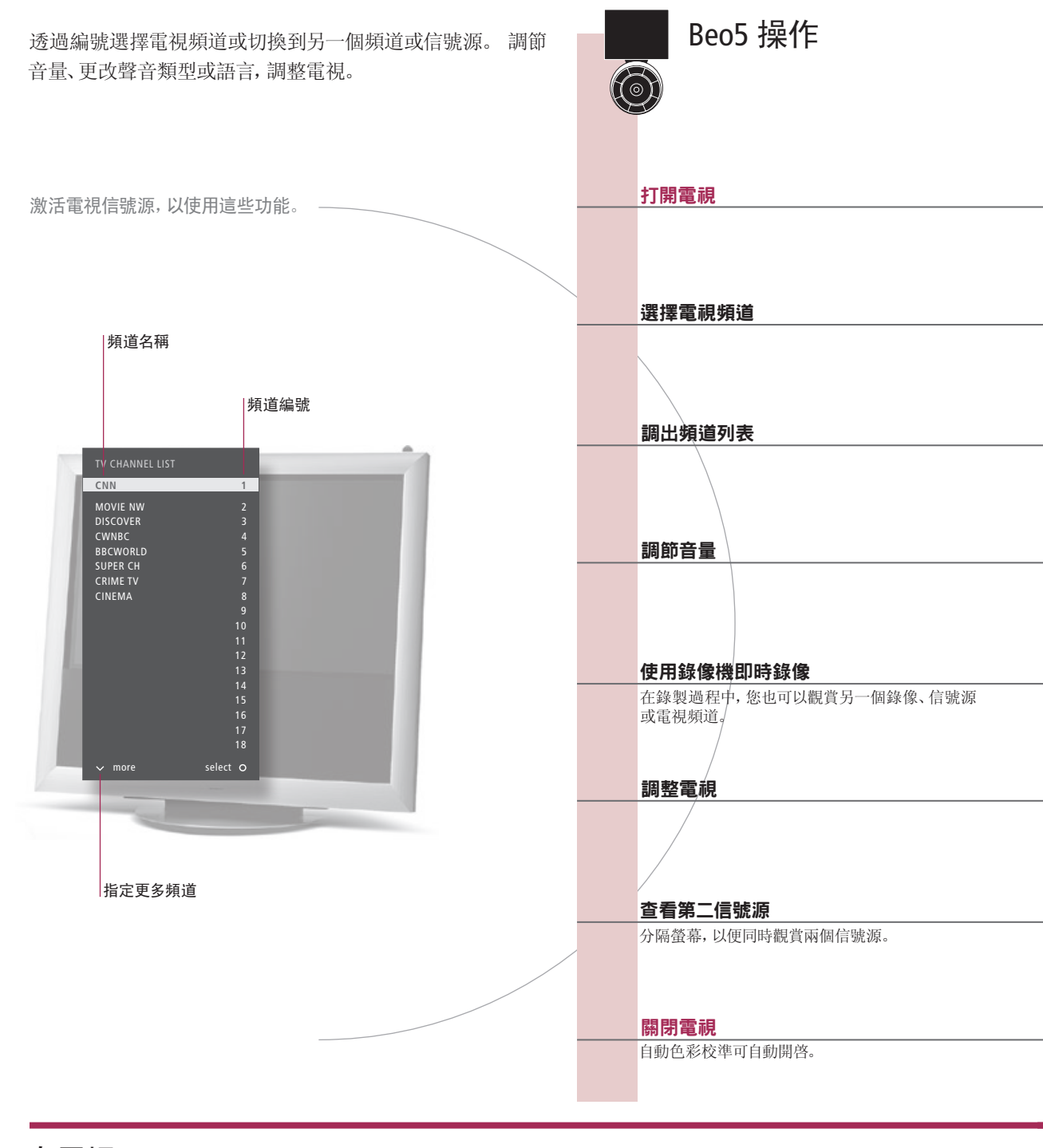

### 有用提示

Automatic Colour 使用時間大約每隔100個小時, Automatic Colour Management 將自動爲螢幕上的色彩變化做出補償。校準期 Management 間,請不要關閉系統或斷開系統電源。

5

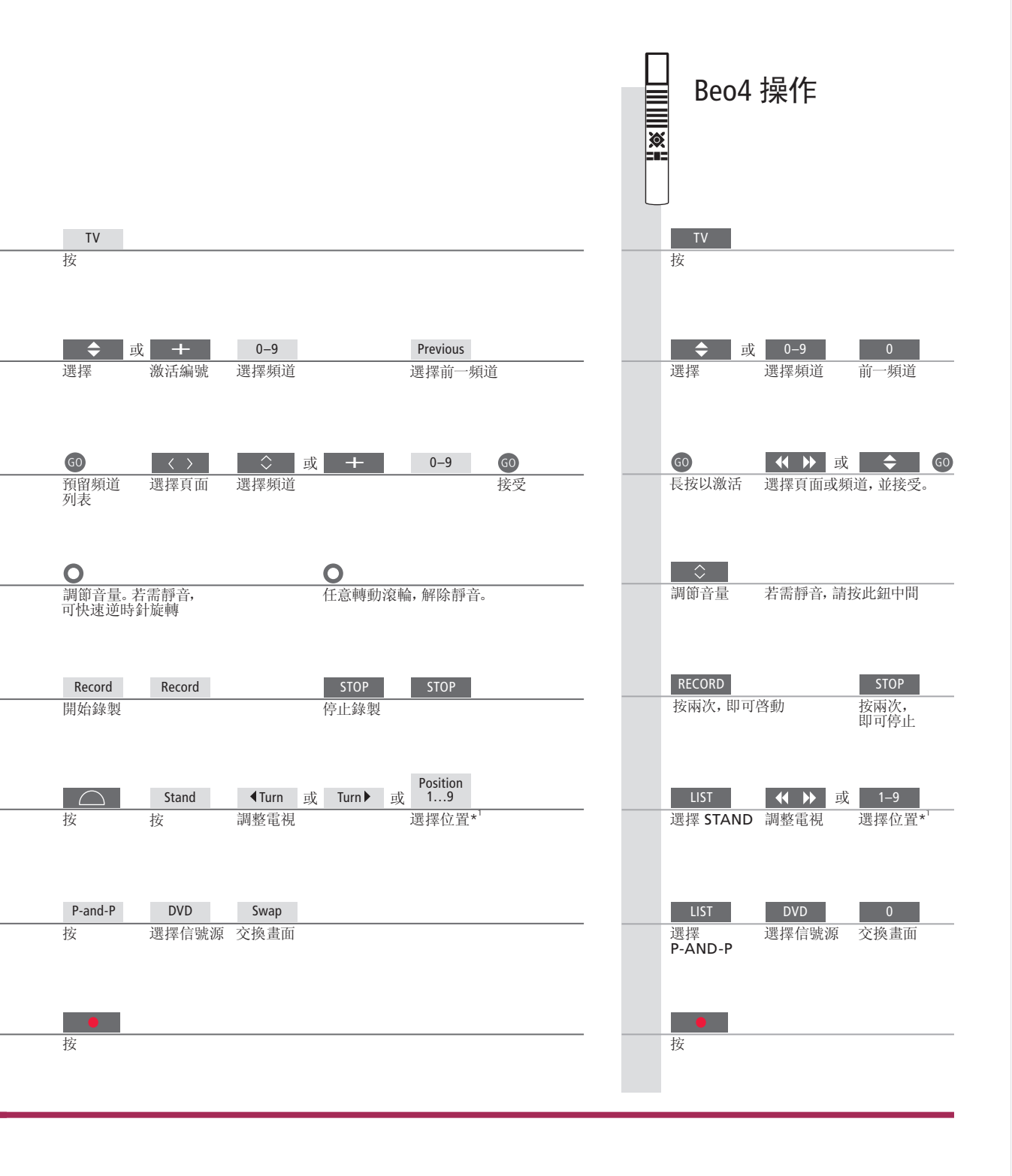

第二信號源 您可以調出兩個視頻信號源。使用 Swap,您可使左右圖像切換位置。使用 BACK,您可退出該功能,進入左側信號源。您也可僅選擇您希望進入的信號源。同時請參閱第46頁,探索 HDMI 信號源的相關資訊。
 \*電視機位置 Position 1 位於最左側; Position 9 位於最右側。

說明!爲了使用脚架功能,您需要首先校準脚架,請參閱49頁。爲了預設電視轉向位置,請 參閱52頁。

# 數位調諧器

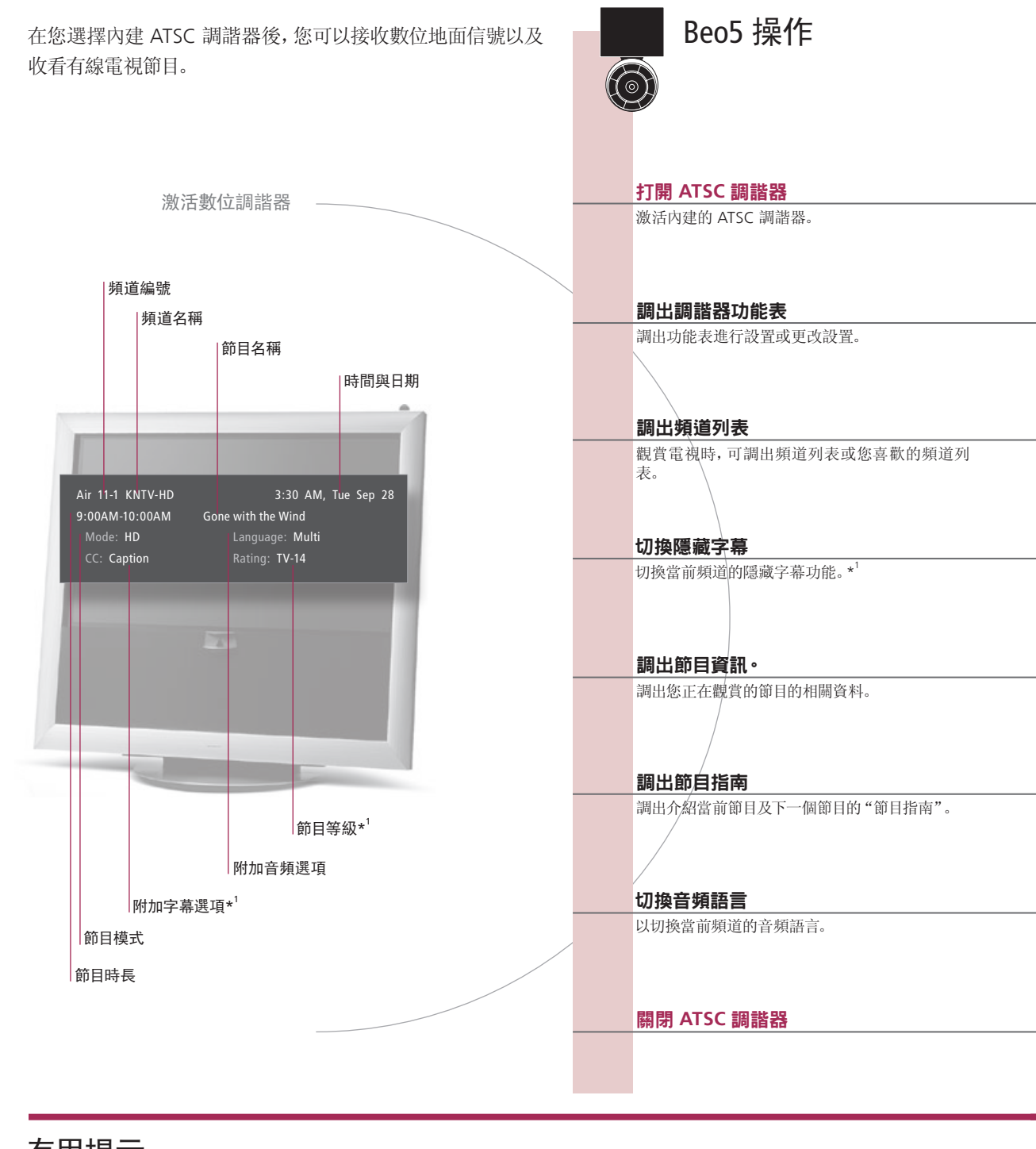

有用提示

<sup>1</sup>\*韓國 韓語不提供隱藏字幕與節目等級選項。 **頻道定界符** 按黃色按鈕以激活頻道定界符。

隱藏字幕 若有隱藏字幕選項,它會顯示於節目資訊中。

音響選項 如包含附加的音頻選項,它會顯示爲某種語言。"Multi"表示擁有多種語言。

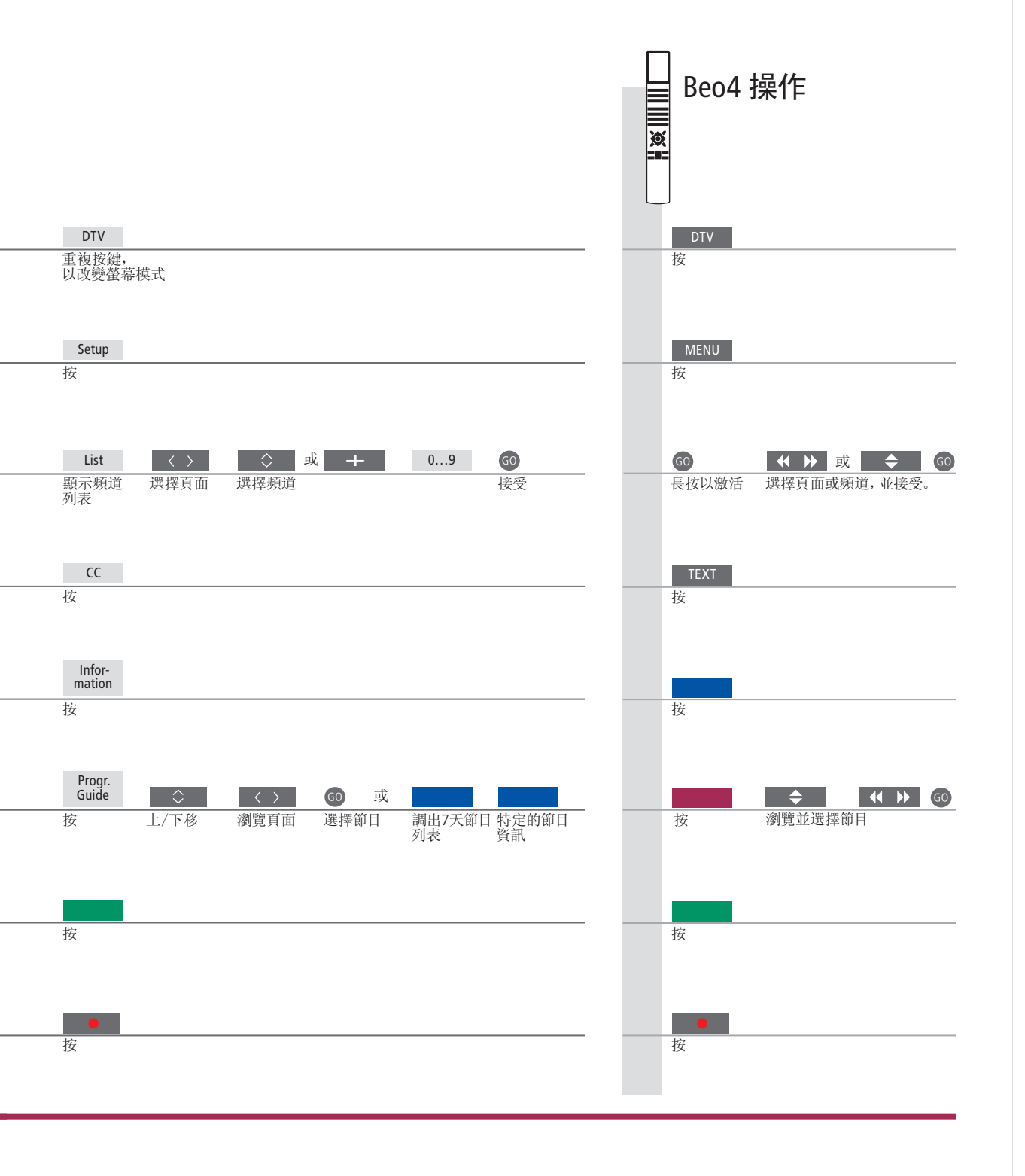

節目指南 可以透過 Beo4 遙控器調出7天節目列表以及透過藍色按鈕調出特定的節目資訊。

# 訪問 BeoMaster 5

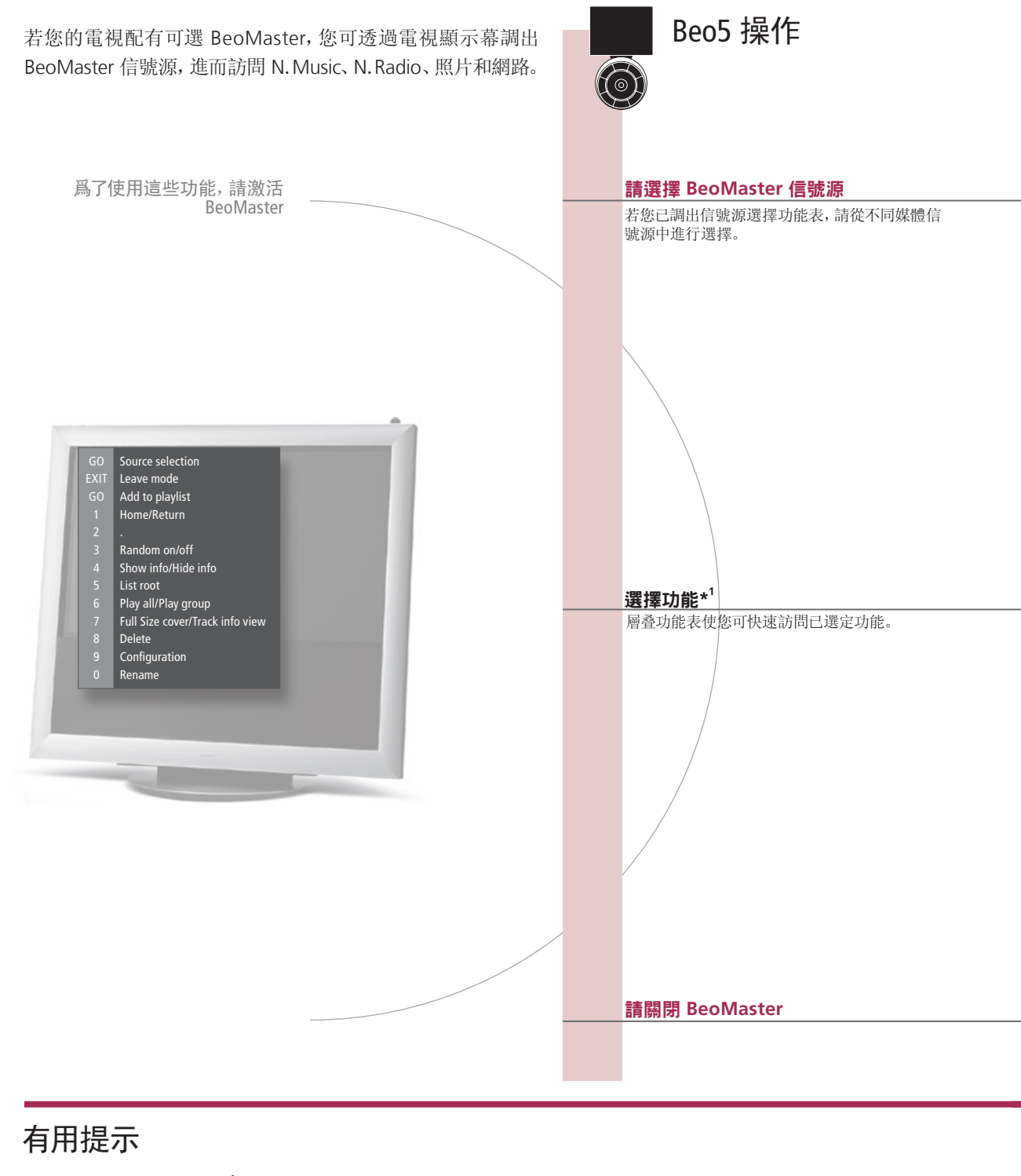

<sup>1</sup>\* **層叠功能表** 層叠功能表將顯示您對選定信號源可進行的操作選項。

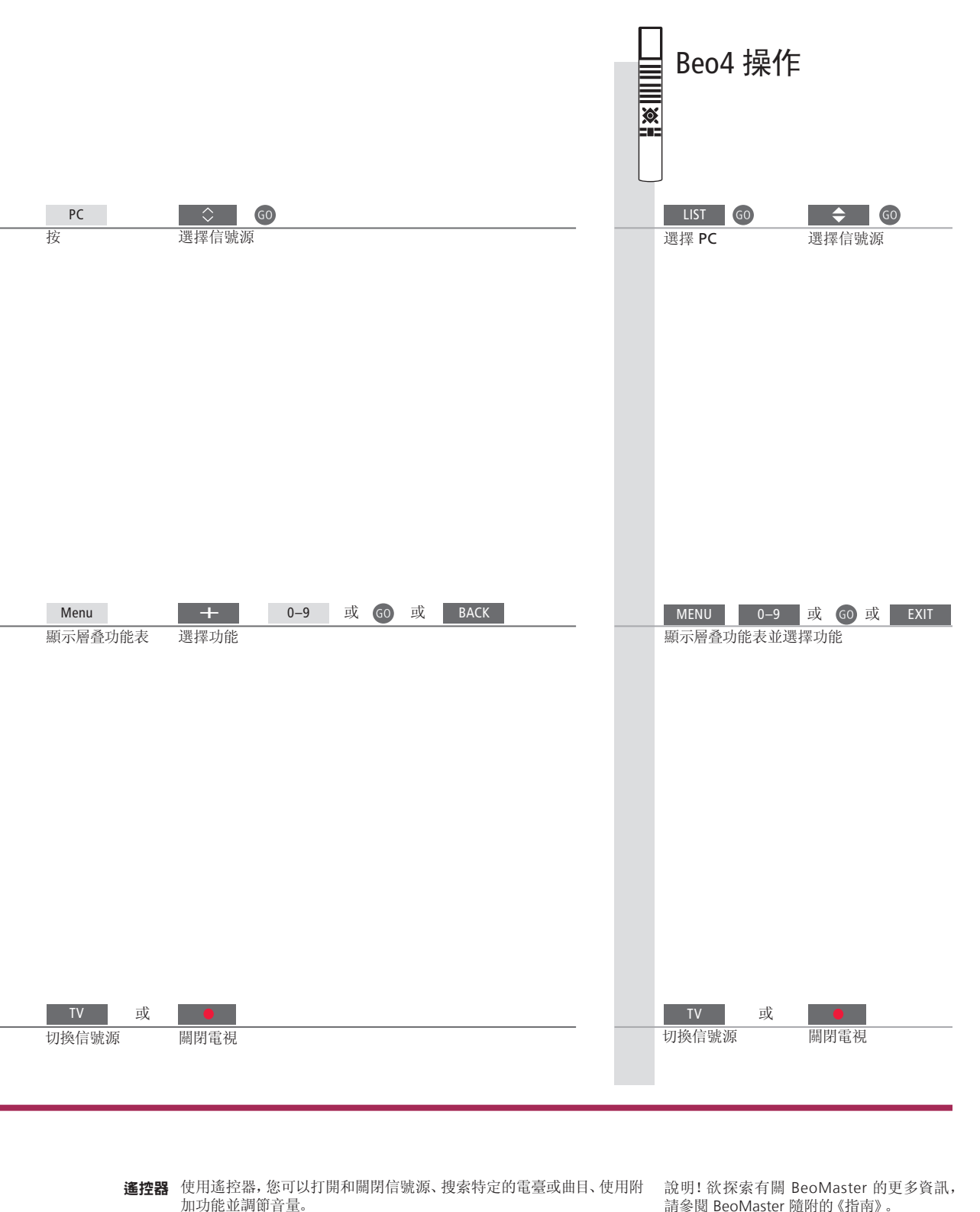

請參閱 BeoMaster 隨附的《指南》。

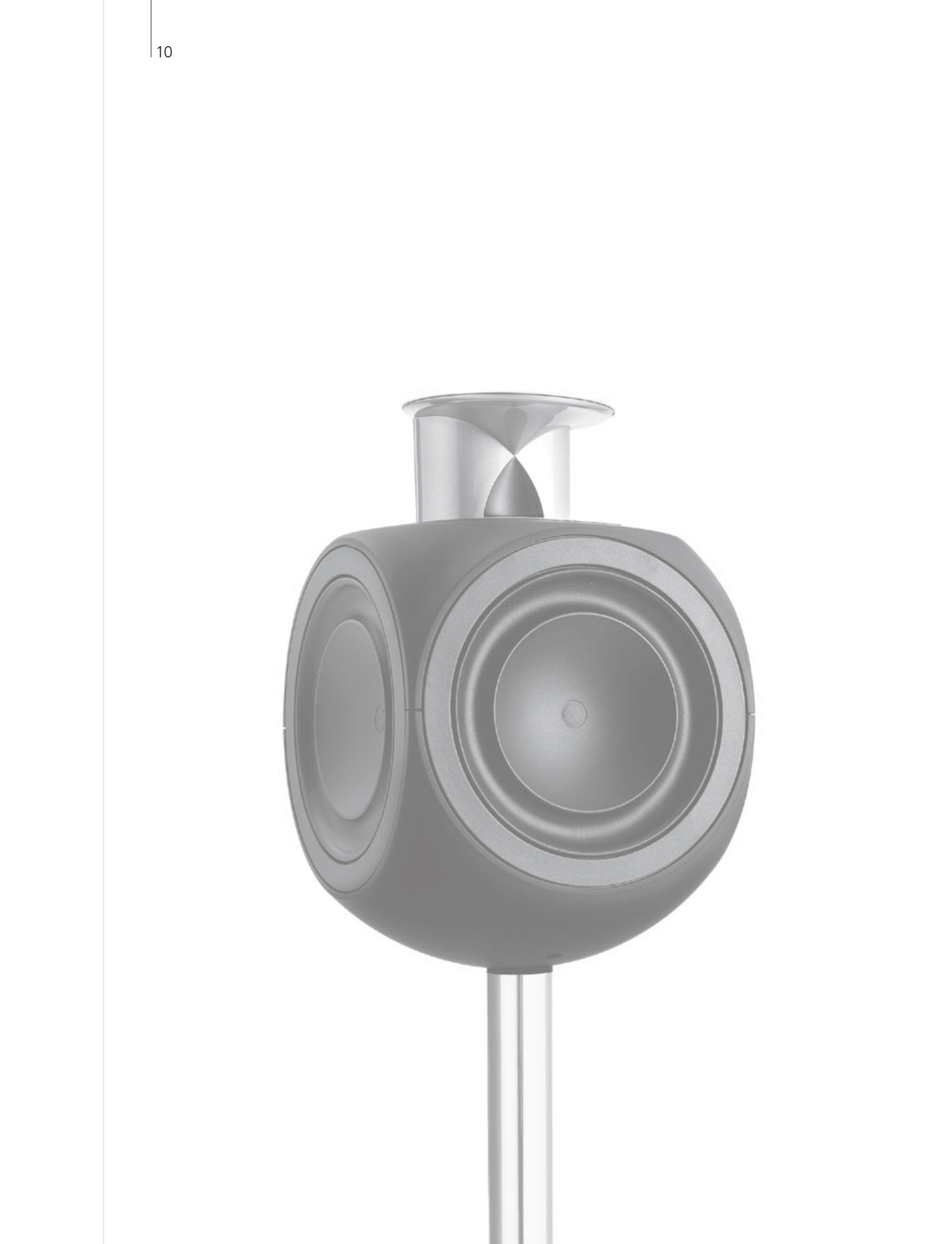

# 內容 – BeoLink

- 12 BeoLink 系統
- 14 連接並設置音頻系統
- 16 連接並設置 BeoLink 系統
- 17 您的電視機在鏈接房間內
- 18 兩台電視共處一室

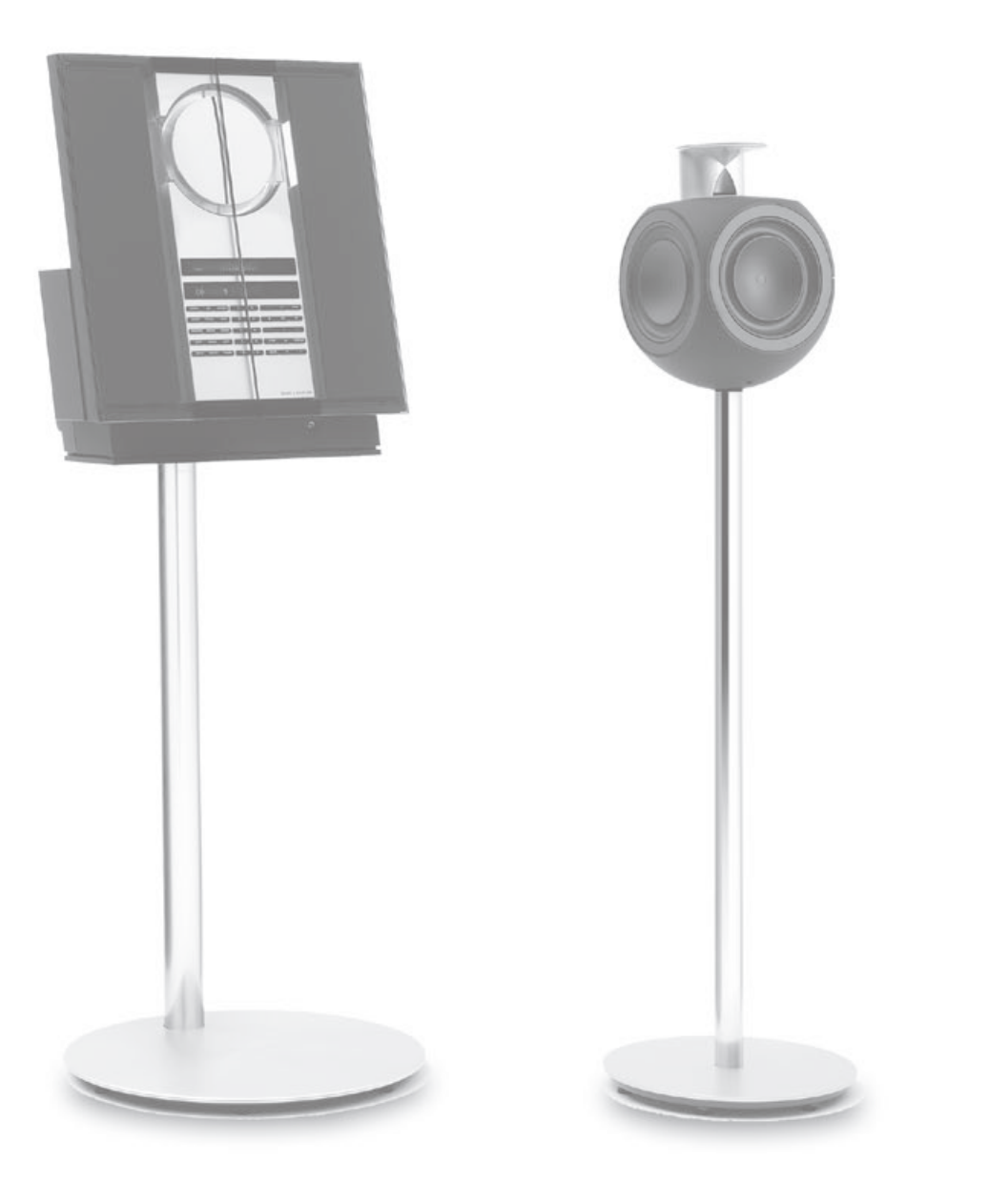

# BeoLink 系統

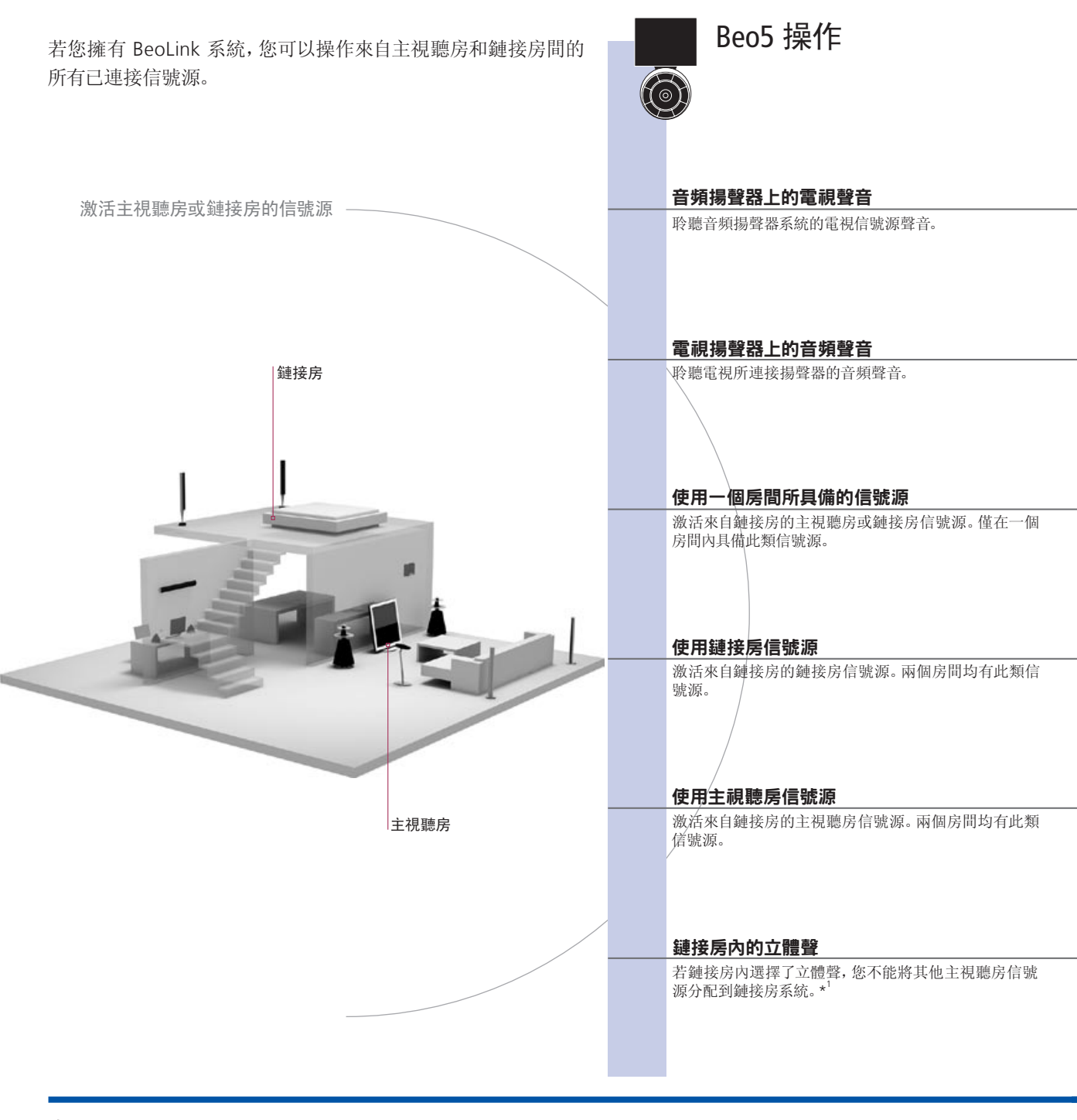

有用提示

 選項
 爲了恰當使用所有功能,產品必須設置爲正確選項。請參閱第 14 頁。

 主視聽房信號源
 這是中央信號源,您在此可將聲音和圖像分配到鏈接房信號源。

 鏈接房信號源
 該信號源位於鏈接房內,透過此信號源,您可接收來自己連接主視聽房信號源的聲音和圖像。

 音頻系統
 僅配有 Master Link 的 Bang & Olufsen 音頻系統才能支援與電視的整合。

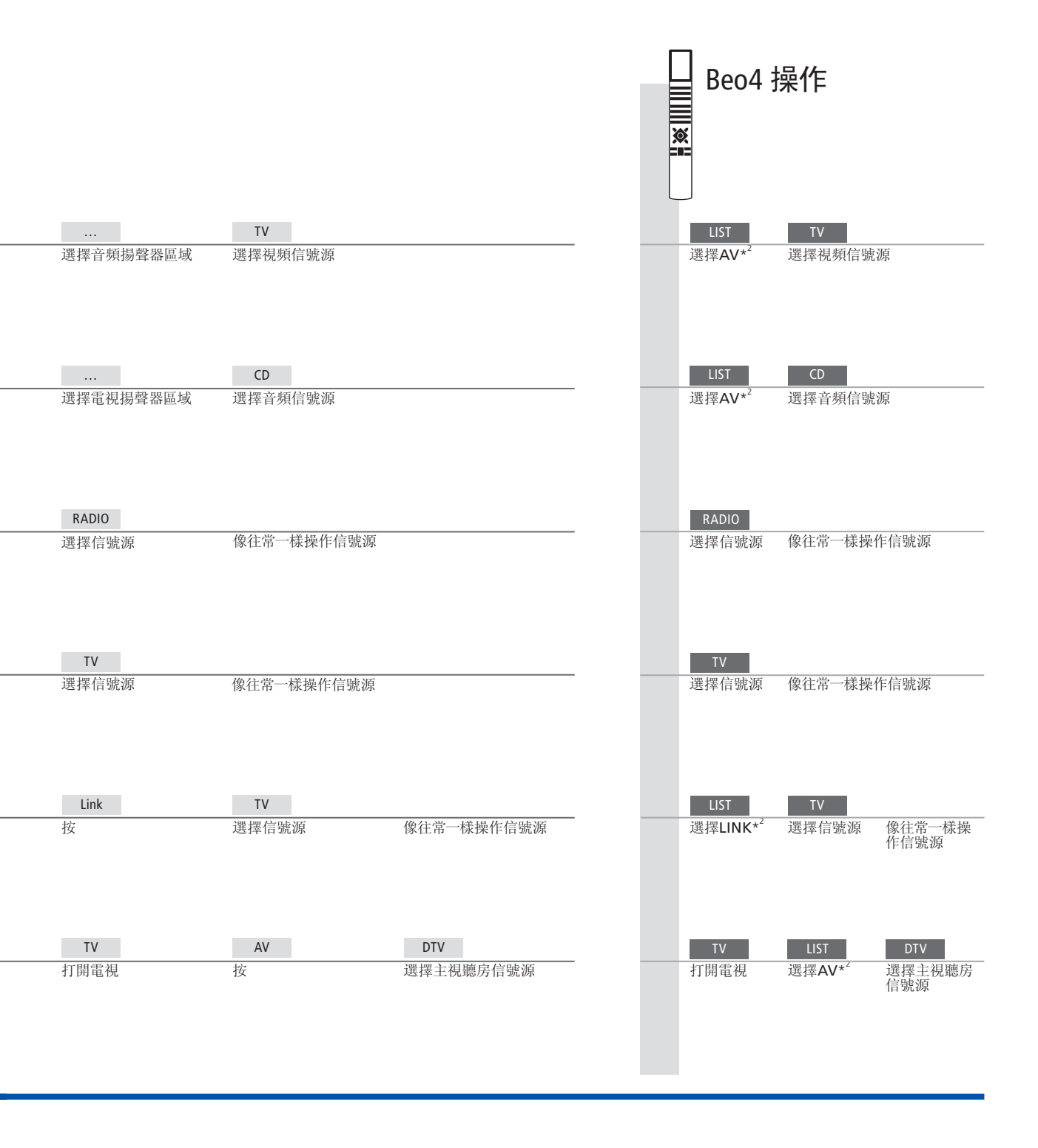

<sup>1</sup>\***聲音** 一般從主視聽房內的視頻信號源(例如機上盒)發送到鏈接房間的聲音是單 聲道的。但是,您也可以選擇立體聲。 <sup>2</sup>\*注意! 爲了顯示 Beo4 上面的AV 和 LINK,您 必須首先將其添加到 Beo4 的功能列表中。請參 閱 Beo4 的隨附《指南》。

**鏈接房設置的變更** 若您將鏈接房產品遷至其他房間,請記住讓 Bang & Olufsen 零售商對您的 Beo5 遙控器進行重新配置。

### 連接並設置音頻系統

爲了享受整合音頻/視頻系統所帶來的好處,請使用 Master Link 線纜將相容的 Bang & Olufsen 音頻系統連接到電視上。

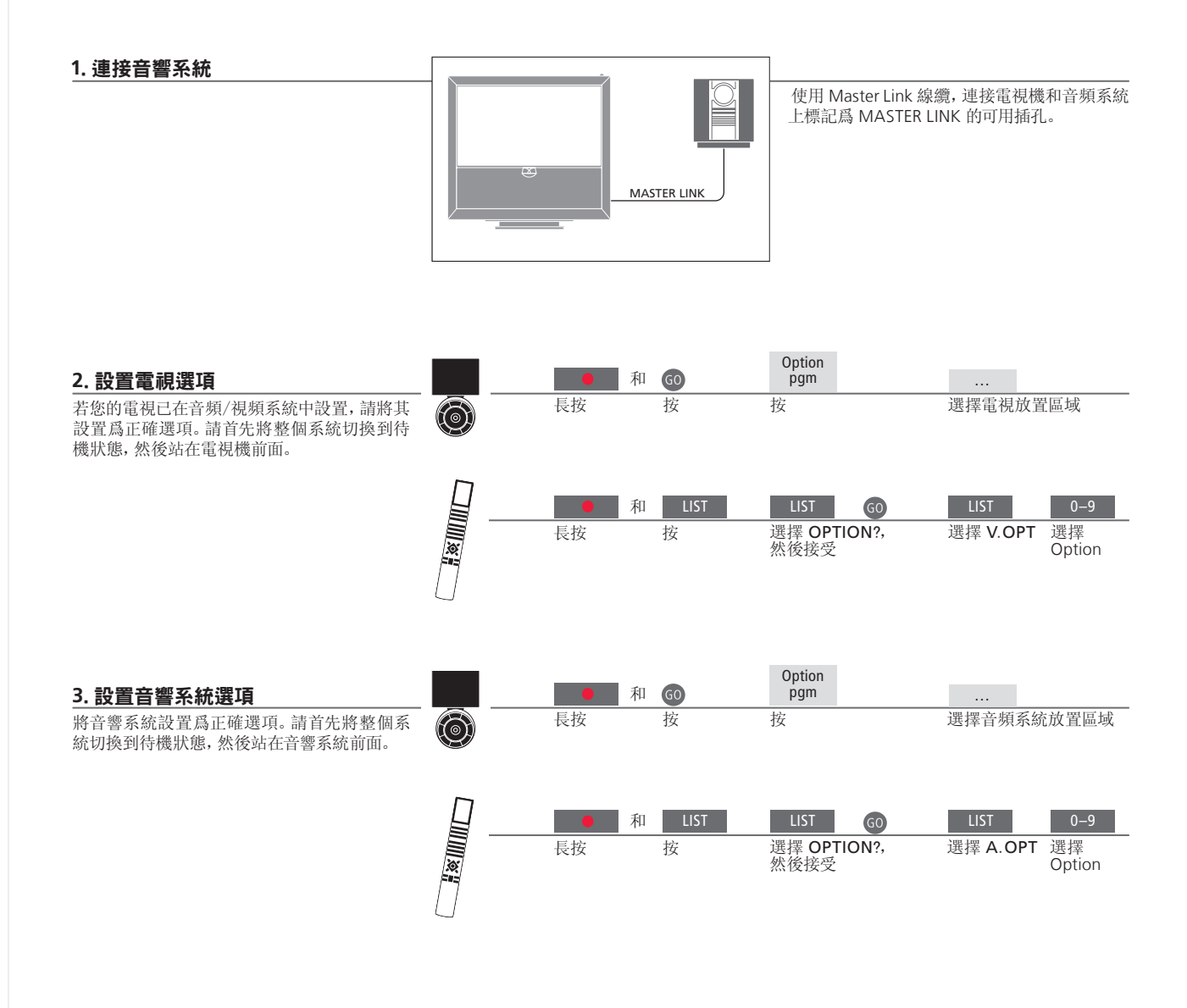

有用提示

電視與音頻揚聲器

18 使用連在電視上的揚聲器,透過您的音頻系統播放 CD:或打開電視節目,將聲音送到您的音頻系 統揚聲器。

選項之選

若您擁有 Beo4 遙控器,電視選項在主視聽房為1、2或4,在鏈接房為5或6。音頻系統選項可為0、1、2、5、6。也請參閱第17頁。

您的音頻/視頻系統可以共放在一個房間內;也可分別放在兩個房間內,個中電 視放在一個房間,音頻系統則和一套揚聲器置於另一房間。

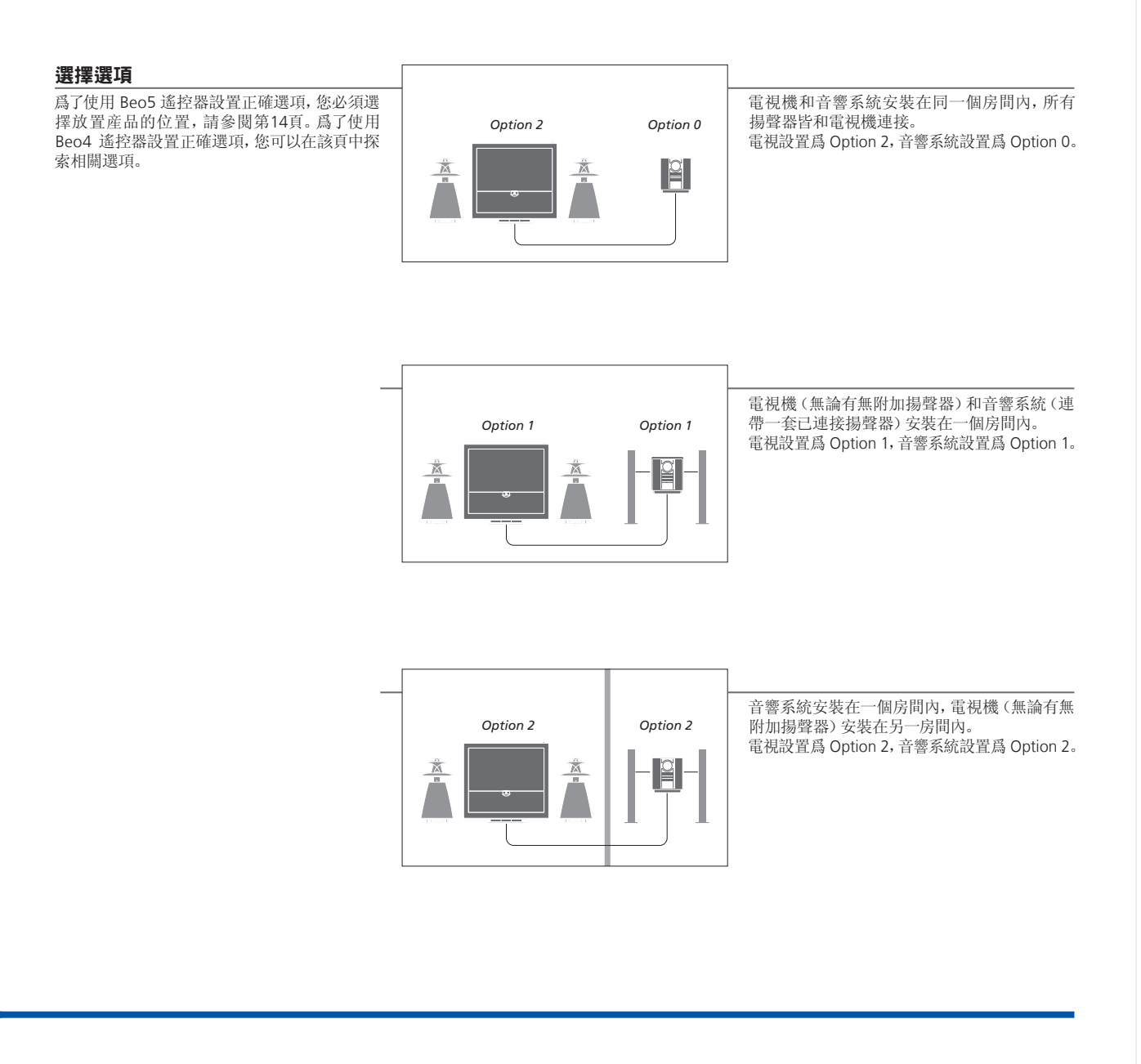

選項 欲探索 Option4、5和6的相關資訊,請參閱第17-18頁。

說明! 並非所有 Bang & Olufsen 音響系統均支援與電視整合。

### 連接並設置 BeoLink 系統

連接並設置 BeoLink 系統,以便查看和聆聽鏈接房內的圖像與聲音。例如,您可以將起居室電視與另一房間內的其他視頻系統或成套揚聲器連接在一起。

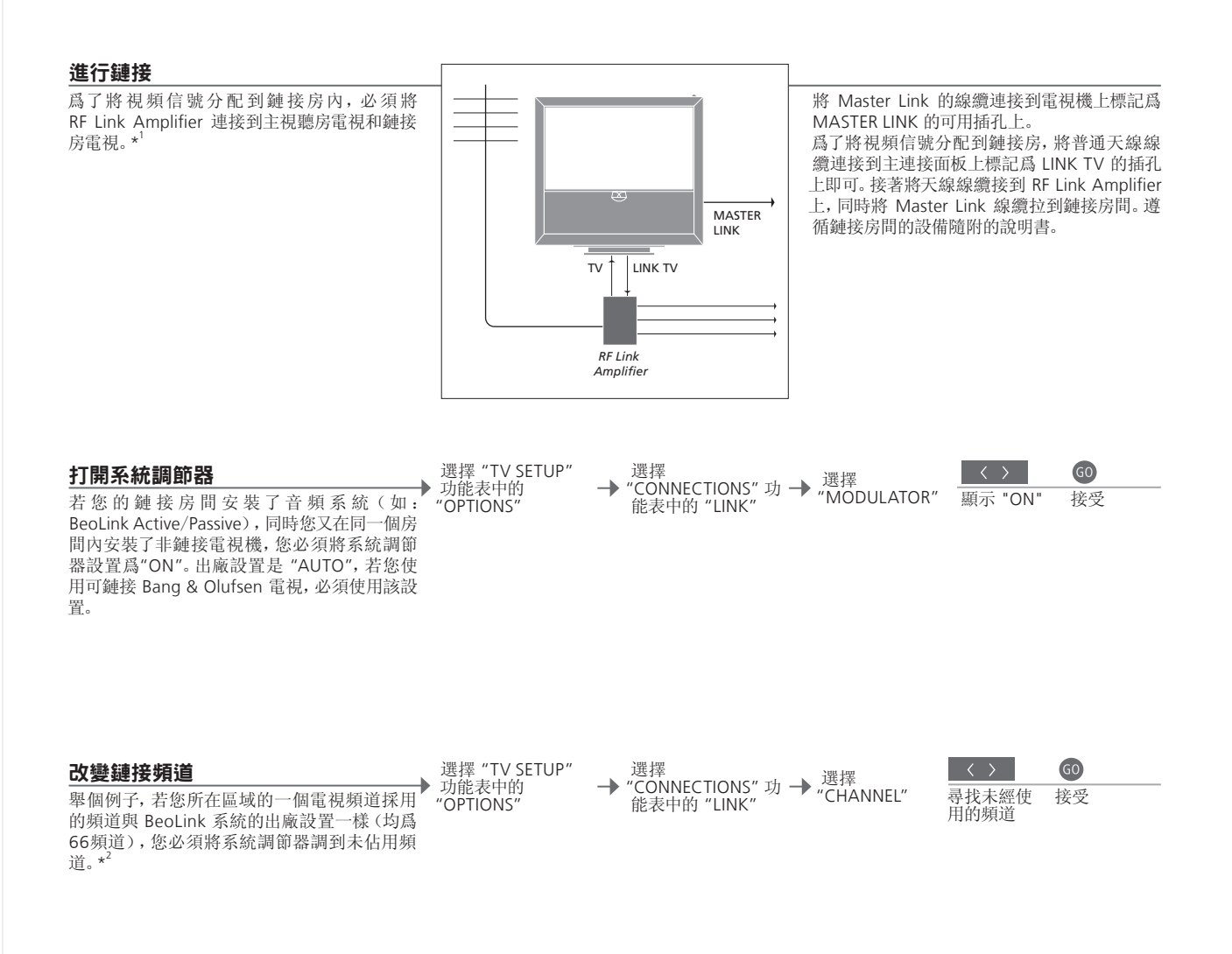

#### 有用提示

<sup>1</sup>\*已連接設備 若音響系統已接到 MASTER LINK 插孔,您同時希望連接更多設備,則必須 將 Master Link 線纜一分爲二,並透過特備的分線盒,與鏈接房間的線纜銜 接。若需援助,請聯絡 Bang & Olufsen 零售商。
<sup>2</sup>\*每45455: 尚你水鏈之泪酶良多级的鏈接幅道時, 数心碎完鏈接克即也採用相應的鏈。 說明!僅採用類比信號的信號源才能從主視聽 房電視分配到鏈接房系統。

<sup>2</sup>\*鏈接頻道 當您改變主視聽房系統的鏈接頻道時,務必確定鏈接房間也採用相應的鏈 接頻道。

### 您的電視機在鏈接房間內

若您擁有 BeoLink 系統, 請透過鏈接房電視來操作所有的已連接系統。

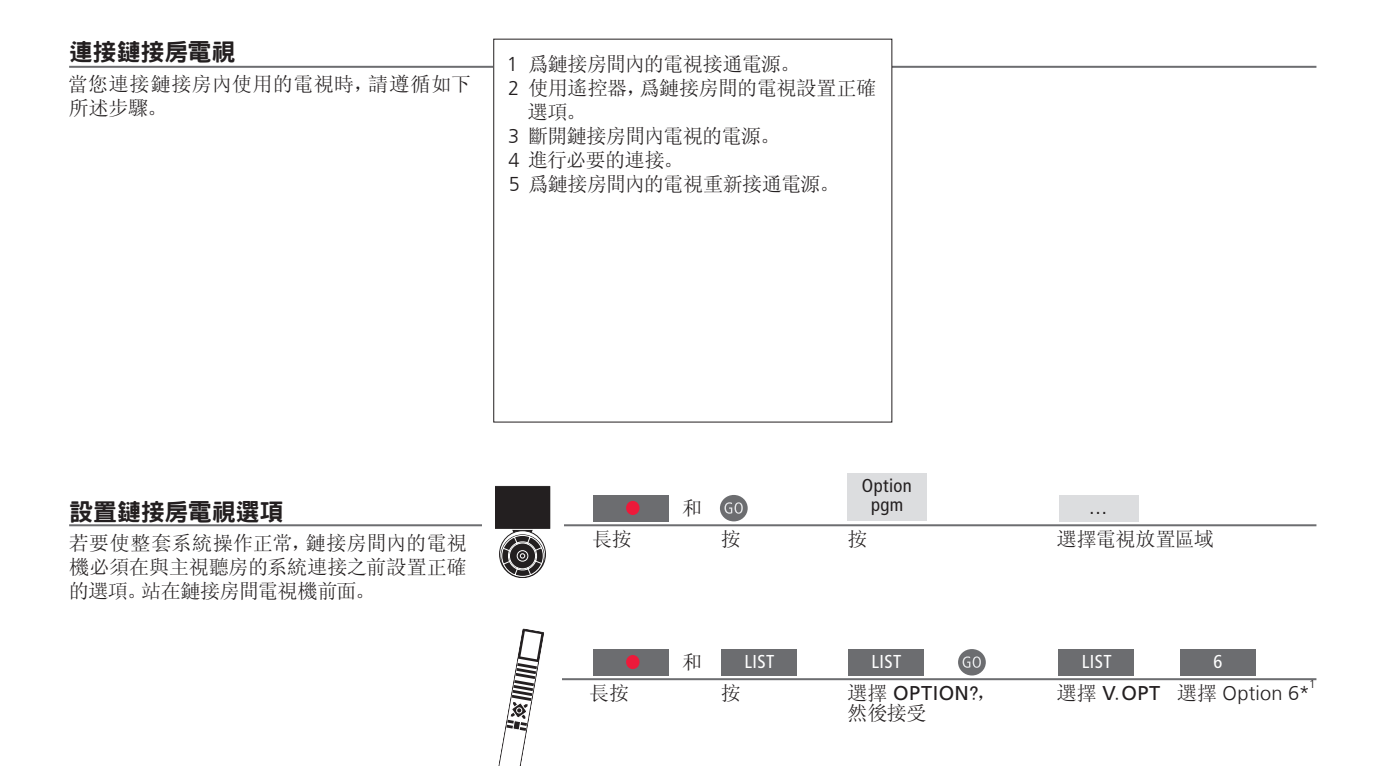

BeoMaster 若您的電視機配置了 BeoMaster,它就不能在鏈接房間中安裝和使用。 定時錄製 對主視聽房電視的 Play Timer 進行編程。 <sup>1</sup>\*注意!若您擁有 Beo4,同時連接電視的鏈接 房間也已連接了其他鏈接系統(如:揚聲器), 您必須將電視機改設為 Option 5。

### 兩台電視共處一室

若同一房間有兩台電視,同時它們共用一個遙控器,這兩台電視必須設置爲正 確選項後,才能操作正常。

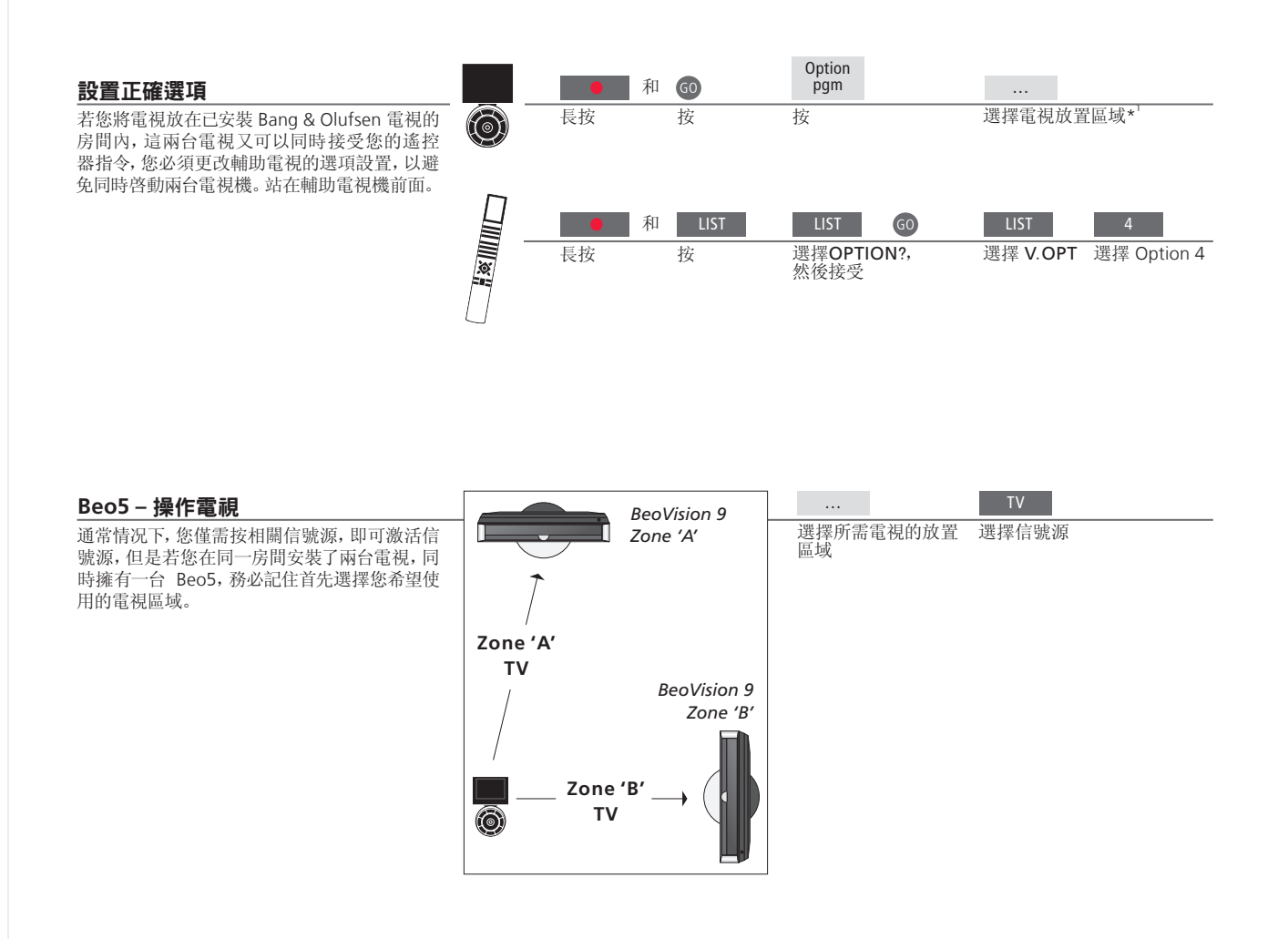

### 有用提示

Beo4 上的 LINK 爲了顯示 Beo4 上的 LINK, 您必須事先將它添加到 Beo4 功能列表上。請參閱 Beo4 的隨附《指南》,以探索更多資訊。

#### Beo4 - 在 Option 4 中操作電視

通常情况下,您僅需按相關信號源,即可激活信 號源,但是若您擁有 Beo4,同時電視設置爲 Option 4,您必須遵循如下步驟,才能激活信號 源。

但是若您希望將遙控器專用於輔助電視,請聯 絡當地 Bang & Olufsen 零售商。

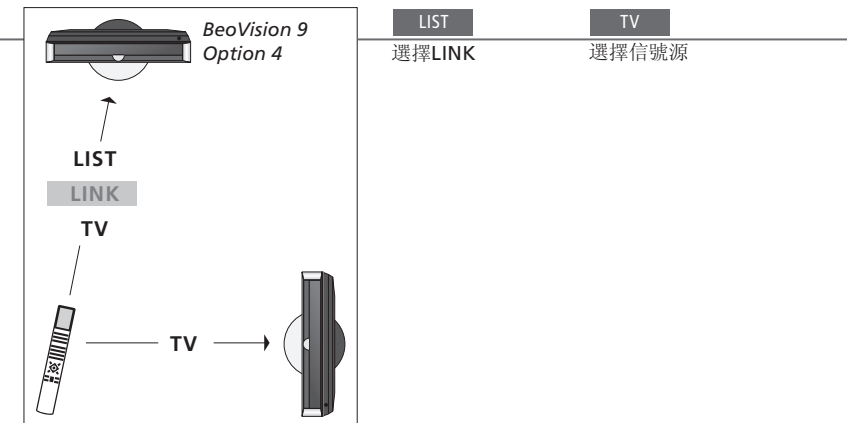

<sup>1</sup>\*注意! 若需探索關於區域選擇的資訊, 請聯絡 Bang & Olufsen 零售商。

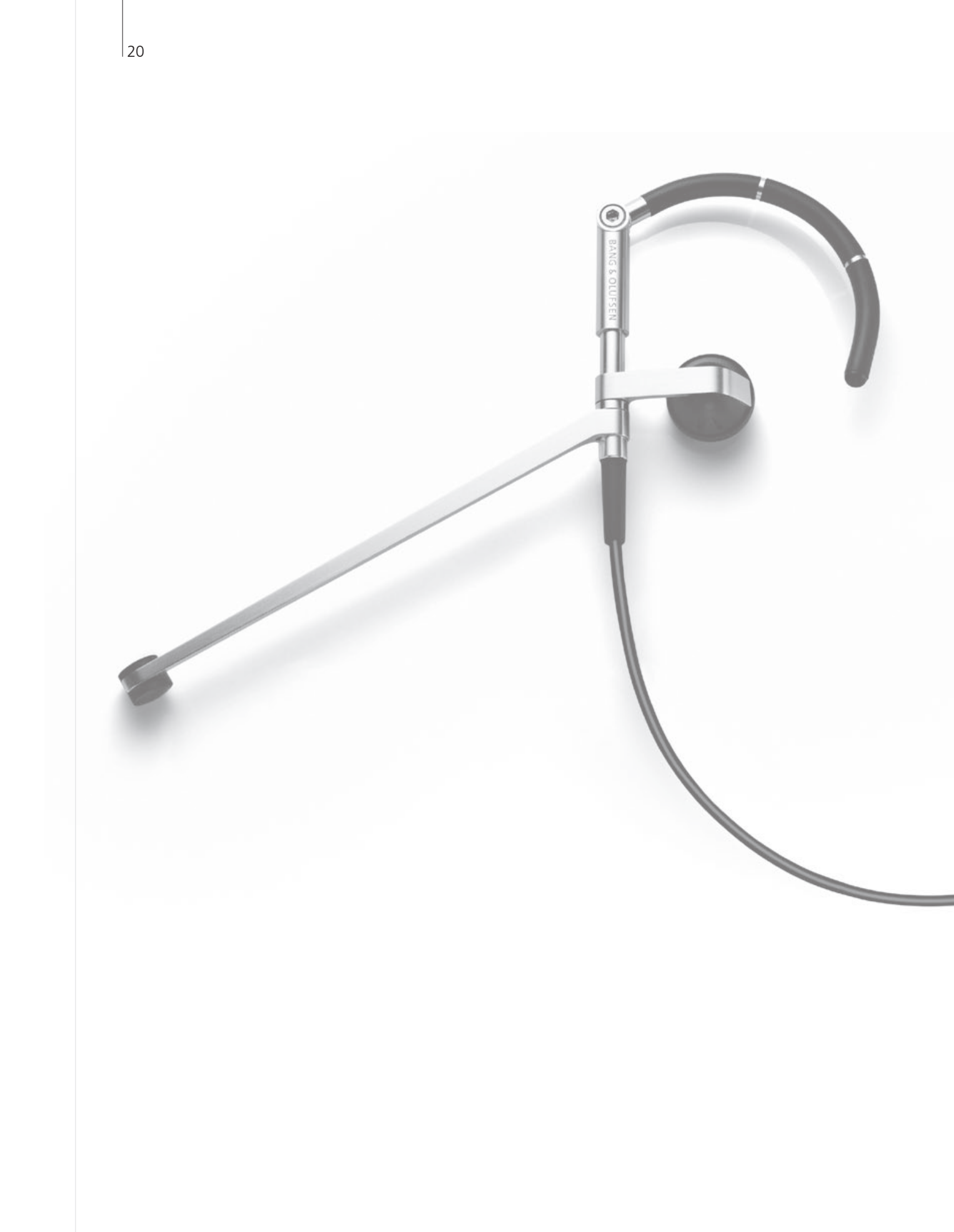

### 內容 – 高級使用

- 22 環繞聲和家庭劇院
- 23 聲音類型
- 24 Wake-up Timer
- 25 Play Timer
- 26 掃瞄電視頻道
- 27 编輯已掃瞄的電視頻道
- 28 調整畫面和聲音設置
- 29 啓動家長控制
- 30 應用隱藏字幕
- 31 調校螢幕的顏色精確度
- 32 數位調諧器的設置
- 34 密碼系統
- 35 調諧器設置
- 36 使用 Beo5 或 Beo4 操作其它設備

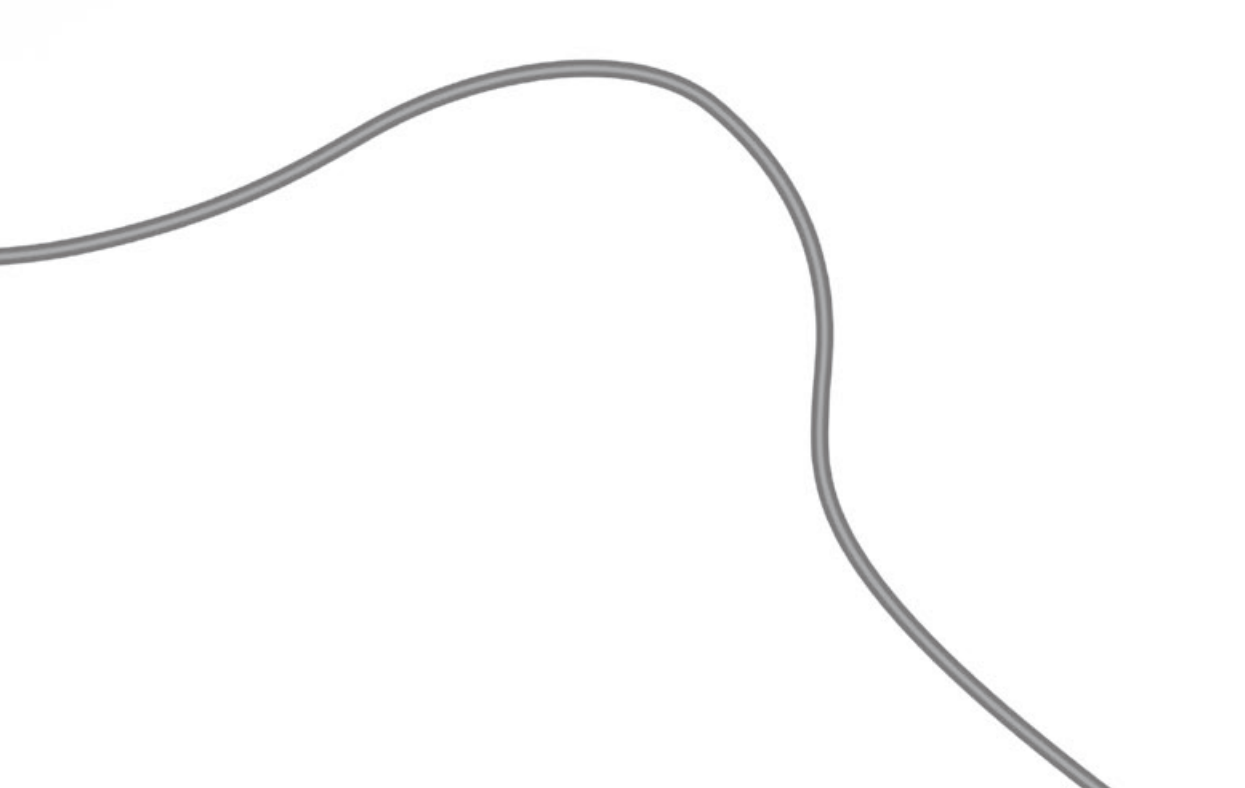

### 環繞聲和家庭劇院

若您添加 Bang & Olufsen 揚聲器和投影儀,您可將電視轉爲環繞聲家庭劇院系統。 爲了定制觀賞體驗,您也可選擇畫面格式。

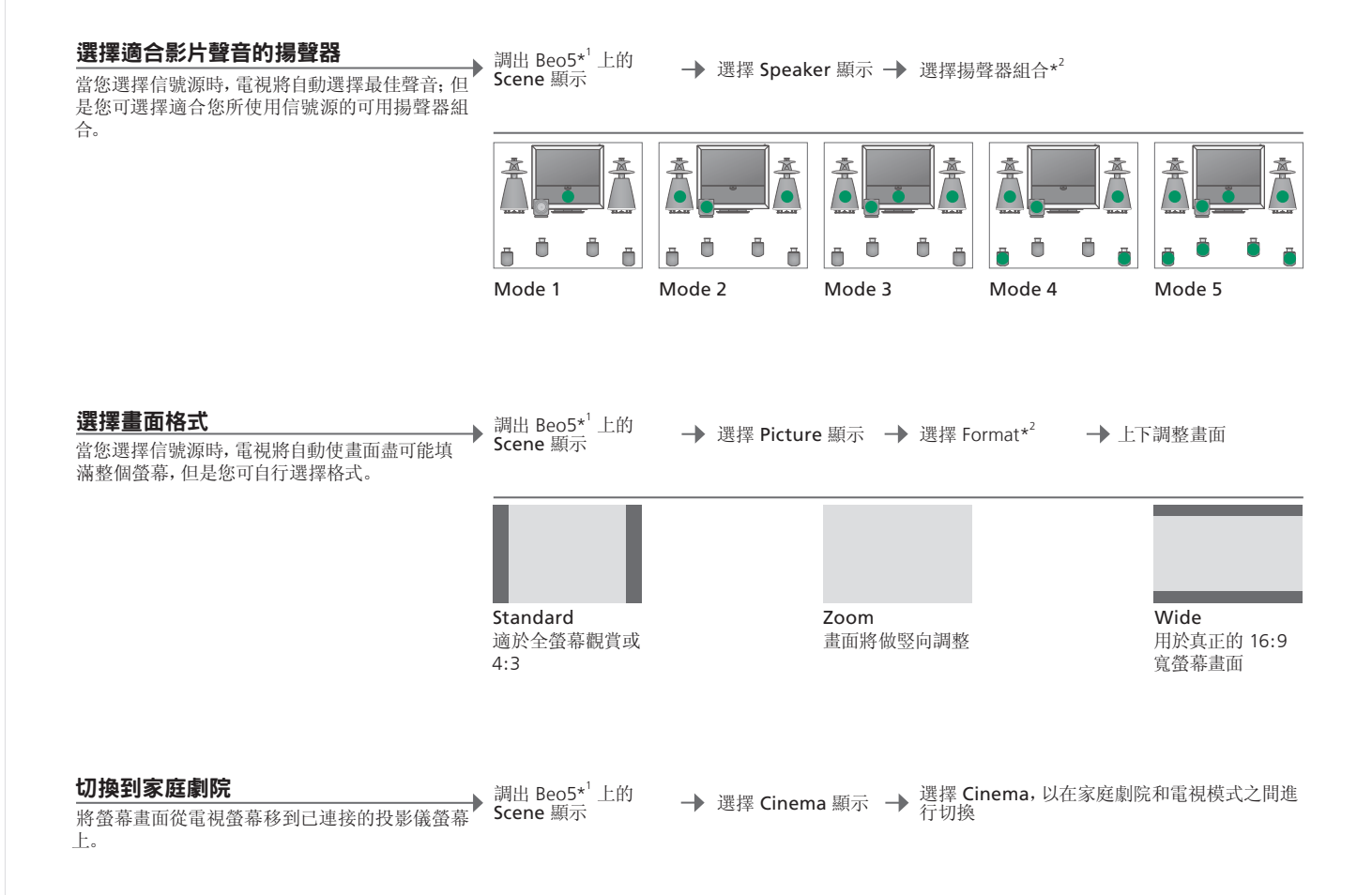

### 有用提示

\*Scene 功能表 顯示 FORMAT,用於畫面格式和家庭劇院;顯示 SPEAKER,用於 Beo4 的 揭聲器組合。
 \*Optimise 和 揭聲器組合或畫面格式優化可透過按 Beo5 上面的 Optimise 進行。在 Beo4 上面,按 GO。隨著每次按 Beo5 上面的 Variation,您可選擇不同 Standard。使用 Beo4 上面的 ◀ 或 ▶。
 切換模式 為了在家庭劇院和電視模式之間切換,請按 LIST,直至顯示 FORMAT,然 後按0。

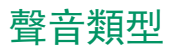

當觀賞電視時,在可用聲音類型間進行切換。

**更改聲音類型或語言** 在聲音類型和語言之間切換。 Sound 調出聲音類型

重複按鍵,進行選擇

Sound

**聲音類型或語言** 調諧電視頻道時,保存您最喜歡的聲音類型。請參閱第 27 頁。

### Wake-up Timer

您可透過 Wake-up Timer 自動開啓電視。Wake-up Timer 是一次性計時命令,其有效時間爲一小時,一經執行,便解除設置。

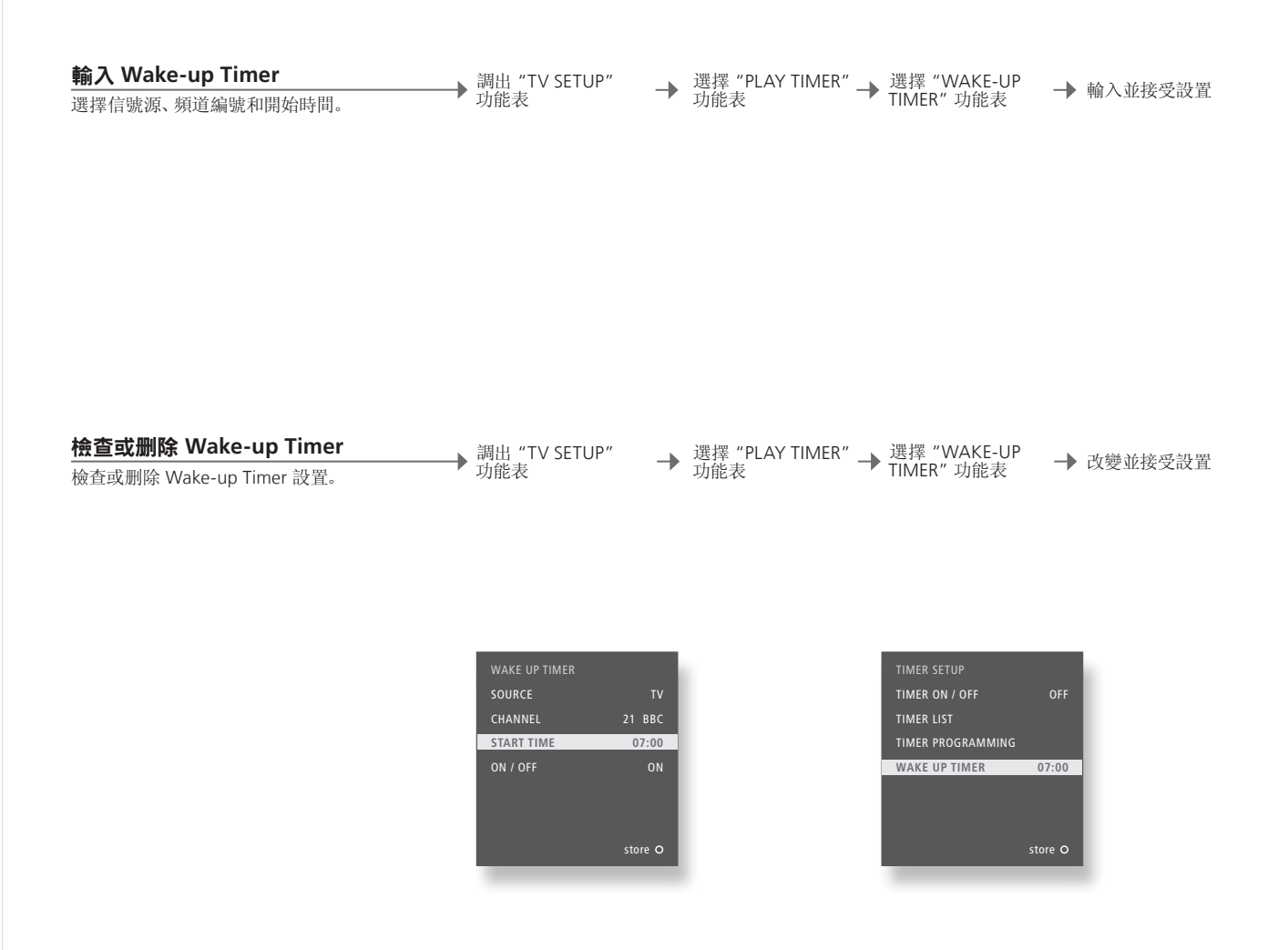

### 有用提示

Wake-up Timer Wake-up Timer 僅可在具有相關功能的電視上使用。爲了使 Wake-up Timer 正確執行,必須確保時鐘的時間正確無誤。

說明! 在 Wake-up Timer 已經執行或解除之前, 該系統不可以作爲普通 Play Timer 或 Standby Timer 的組成部分。

# Play Timer

透過對主視聽房系統的 Play Timer 或 Standby Timer 進行設置,您可使電視自動進行開闢。

| <b>定時播放和定時待機</b><br>可將電視機預設爲在每周同日同時自動開關機。                        | 調出<br>▶ 能君<br>TIM | 出"TV SETUP"功<br>長,並選擇"PLAY<br>IER"功能表 | -        | 選擇 "PLAY TIMER<br>PROGRAMMING"<br>功能表          | -         | 選擇信號源                                                                                                    | → 輸入並接受設置        |
|------------------------------------------------------------------|-------------------|---------------------------------------|----------|------------------------------------------------|-----------|----------------------------------------------------------------------------------------------------|------------------|
|                                                                  |                   | 信號源名稱                                 | 和信       | 號源在"CONNECTIO」<br>中的注册名稱相對                     | NS"<br>應。 | TV<br>DTV<br>DTV2 (V.AUX)<br>V.MEM<br>DVD/DVD2<br>V.AUX2<br>CD<br>N.MUSIC<br>N.RADIO<br>A.MEM<br>RADIO<br>STANDBY |                  |
| <b>打開 Play Timer</b><br>爲了將電視包括在 Play Timer 之內,將定時器設置<br>爲 "ON"。 | ▶ 調出              | 出"TV SETUP"功<br>专                     | <b>→</b> | 選擇 "PLAY TIMER"<br>功能表                         | <b>→</b>  | 選擇<br>"TIMER ON/OFF"<br>功能表                                                                                       | → 選擇 "ON" 並接受    |
| <b>查看、編輯或删除定時器</b><br>查看、編輯或删除已輸入設置列表中的定時器。                      | ▶ 調出<br>能表        | 出 "TV SETUP" 功<br>長                   | <b>→</b> | 選擇 "PLAY TIMER"<br>功能表中的 "PLAY<br>TIMER INDEX" | <b>→</b>  | 選擇定時器                                                                                                    | → 編輯設置或删除<br>定時器 |

| Play Timer | 輸入多達六個 Play Timer。爲了使定時器正確執行,必須確保時鐘的時間設置  |
|------------|-------------------------------------------|
|            | 正確無誤,請參閱第52頁。在Wake-up Timer 已經執行或解除之前,該系統 |
|            | 不可以作爲普通 Play Timer 或 Standby Timer 的組成部分。 |
| 安全         | 爲了確保安全,若電視透過 Play Timer 進行啓動,將不旋轉脚架。      |

說明! 鏈接房系統也可以執行定時播放或定時待 機功能。但是,您必須對主視聽房系統的定時器進 行設置,並使其在鏈接房系統激活。

### 掃瞄電視頻道

本章說明了如何注册電視信號源以及如何掃瞄電視頻道。

| 選擇視頻信號類型                                           | 調出"TV SETUP" | 突出顯示 "TUNER 選 | 擇信號類型並 县世期始//// 場端線繼倉*1 |
|----------------------------------------------------|--------------|---------------|-------------------------|
| 在"TUNER SETUP"功能表中選擇"TV TUNER"<br>後,即可輸入您的電視視頻信號源。 | "OPTIONS"功能表 | "TV TUNER"。   | 受 「町1曲四月14」(小曲山高水源)血    |
|                                                    |              |               |                         |

#### 標識線纜盒

若您已將線纜盒連接到了電視機上,則須在 選擇線纜盒名稱 "CABLE BOX SETUP" 功能表中注册這一連接。

#### RF 輸入信號源

→ 測試您是否能够切 → 保存或重複此步驟 ▶ 選擇頻道編號\*<sup>2</sup> → 選擇 "CH TEST" 換頻道 若您已經注册了線纜盒, 請輸入適合線纜盒類型 的輸出頻道並測試您是否可以更改頻道。

### 有用提示

<sup>1</sup>\*信號類型 若您選擇了 "CABLE" 或 "ANTENNA", 掃瞄會立即開始。若您選擇了 說明! 您為 "TV TUNER" 選擇 "OFF" 時, 若要使 "CABLE BOX",則需注册線纜盒。請參閱本頁"標識線纜盒"。 RF 線纜盒 讓已連接的 RF 線纜盒一直處於打開狀態。 <sup>2</sup>\***頻道編號**頻道編號應與線纜盒上設置的輸出頻道編號相對應。

用遙控器上的 TV 按鈕打開電視機,則需將 "CONNECTIONS" 功能表中的一個信號源注册爲 "TV"。請參閱第43頁"注册附加設備"章節。

### 编輯已掃描的雷視頻道

删除您不使用的頻道, 命名頻道、細調頻道或重新掃描尋找新頻道。

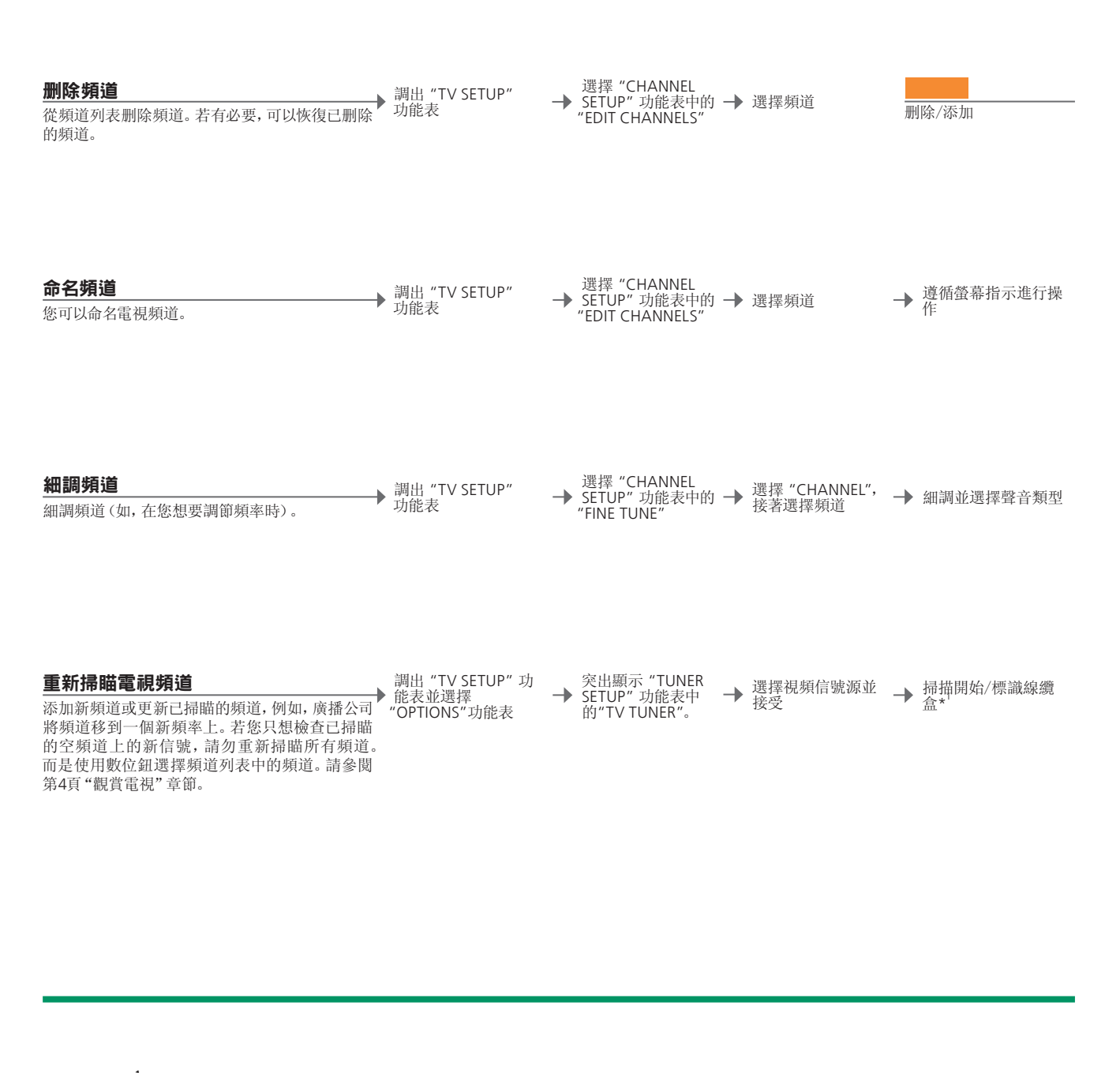

<sup>1</sup>\* 視頻信號 若您選擇了 "CABLE" 或 "ANTENNA", 掃瞄會立即開始。若您選擇了 說明! 當您使用遙控器上的箭頭鈕在頻道之間移 "CABLE BOX", 則需注册線纜盒。請參閱第26頁"標識線纜盒"。 "EDIT CHANNELS"/ 若您在"TUNER SETUP"功能表中爲"TV TUNER"選擇了"CABLE BOX"或 頻道編號在頻道列表中選中它們。 "FINE TUNE" "OFF", 則無法訪問 "EDIT CHANNELS" 和 "FINE TUNE" 功能表。 重新掃描 若您重新掃描所有頻道,則您之前所作的全部頻道設置都會消失!

動時,已刪除的頻道將被跳過;但您仍然可以按下

### 調整畫面和聲音設置

畫面和聲音的出廠設置是中立的數值, 適合一般的收看和收聽情况。但是, 若您喜 歡, 您可以按照您的個人喜好加以調節。

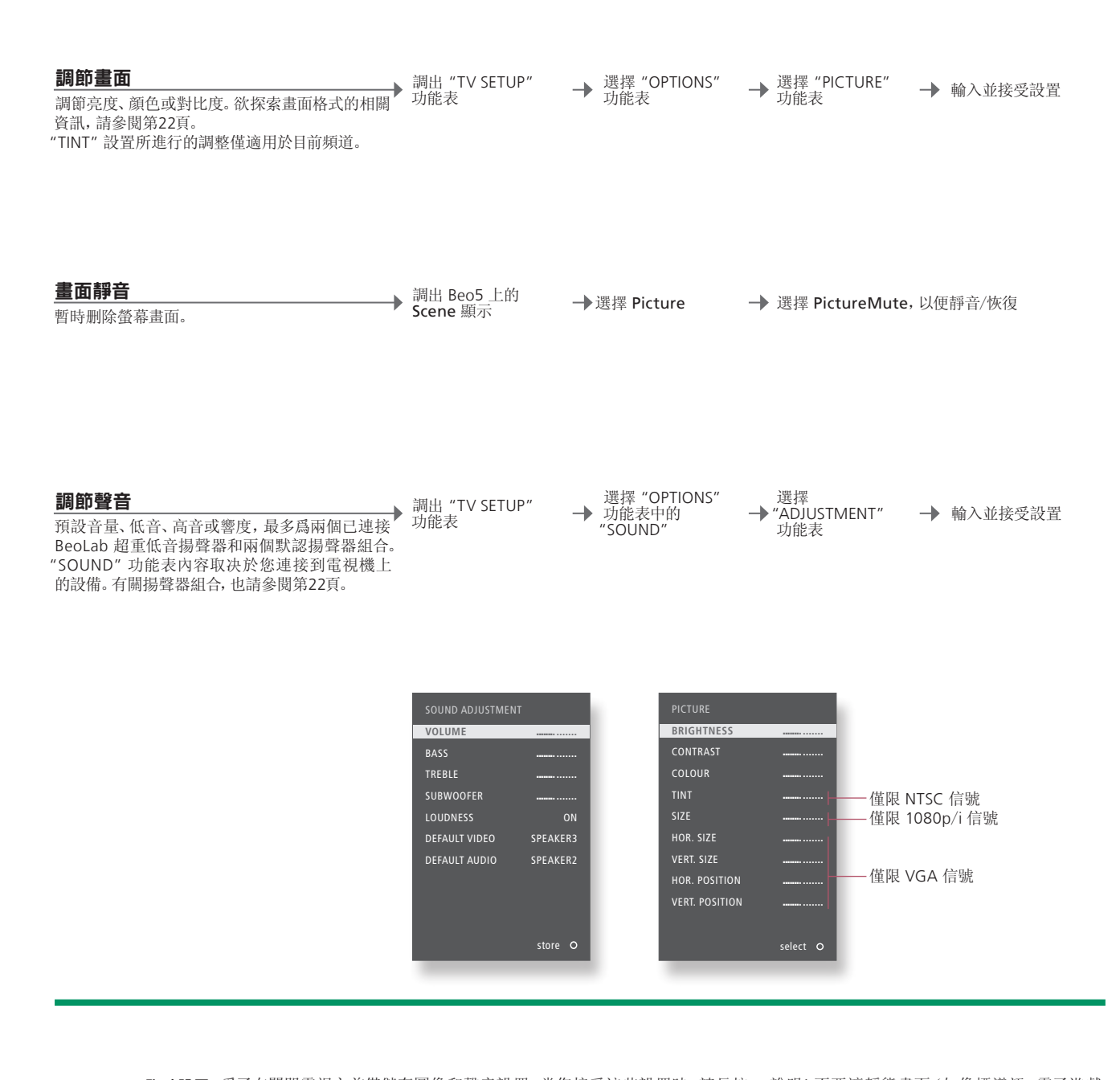

臨時設置 為了在關閉電視之前僅儲存圖像和聲音設置,當您接受這些設置時,請長按 為ACK,而非中心按鈕。
 "DEFAULT VIDEO"
 "放開啓電視中的視頻信號時,"DEFAULT VIDEO"子功能表中的已選揚聲器 組合將自動打開。
 "DEFAULT AUDIO"
 "放開啓電視中的音頻信號時,"DEFAULT AUDIO"子功能表中的已選揚聲器 組合將自動打開。

### 啓動家長控制

若您所在地區可以使用電視家長指導系統或 MPAA 分級系統, 那麼請打開。設置 密碼, 觀賞被鎖定的節目或頻道時需要輸入該密碼。\*<sup>1</sup>

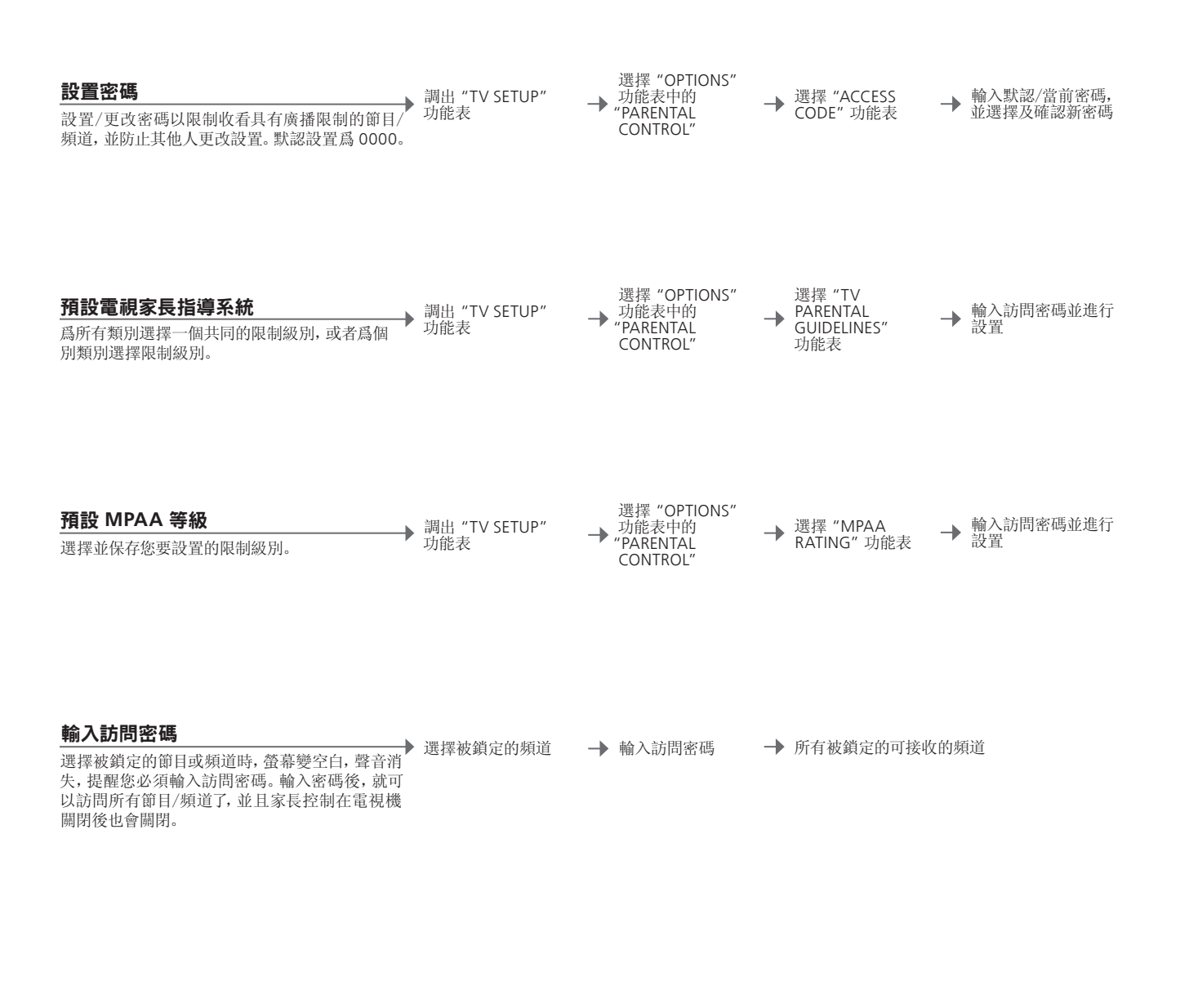

1\*韓國 在韓國,節目供應商可能不提供家長功控制能。
 設置 若要更改或跳過設置,您也需要先輸入密碼。
 訪問密碼 若連續三次輸入錯誤密碼,電視機將自動切換到待機狀態。

說明!若您忘記了自己所設的密碼,您可以在 "OLD CODE"突出顯示時輸入9999三次。這樣,您 就可以輸入新的密碼。

### 應用隱藏字幕

對所有信號源及頻道使用字幕或隱藏字幕。即使你已經將電視預設爲一直顯示隱 藏字幕,也可以隨時打開或關閉隱藏字幕。

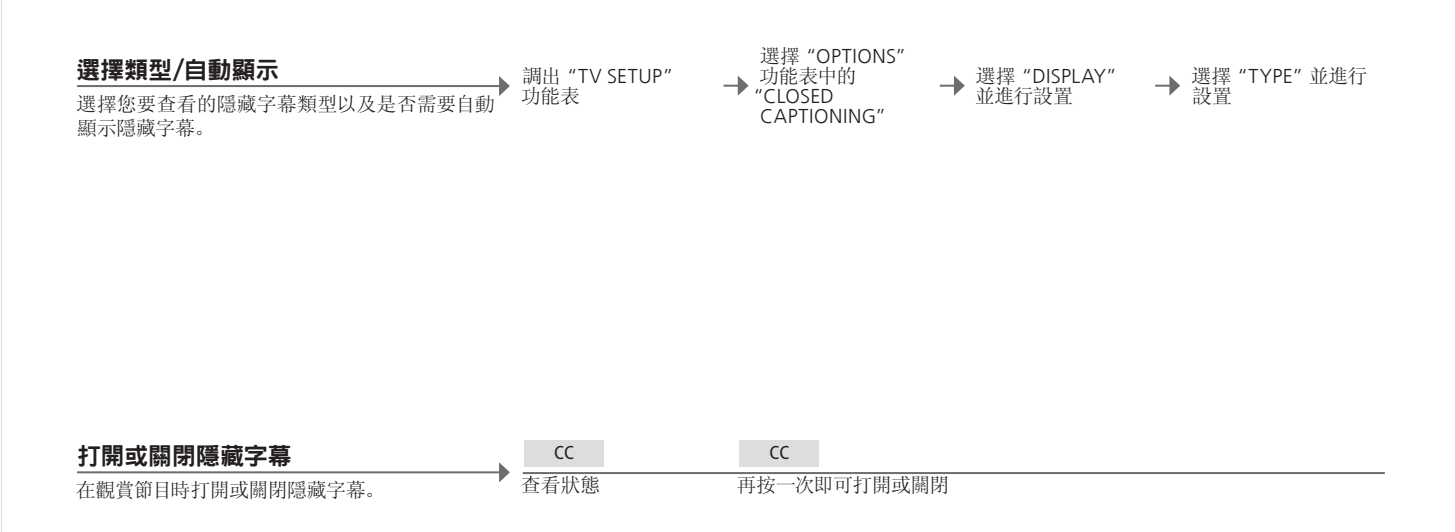

有用提示

### 調校螢幕的顏色精確度

Automatic Colour Management 能够持續保持螢幕上的完美色彩。在調校時,電 視機框上會出現傳感臂向下擺動,螢幕上的定標線條會在各種灰度色中變換。

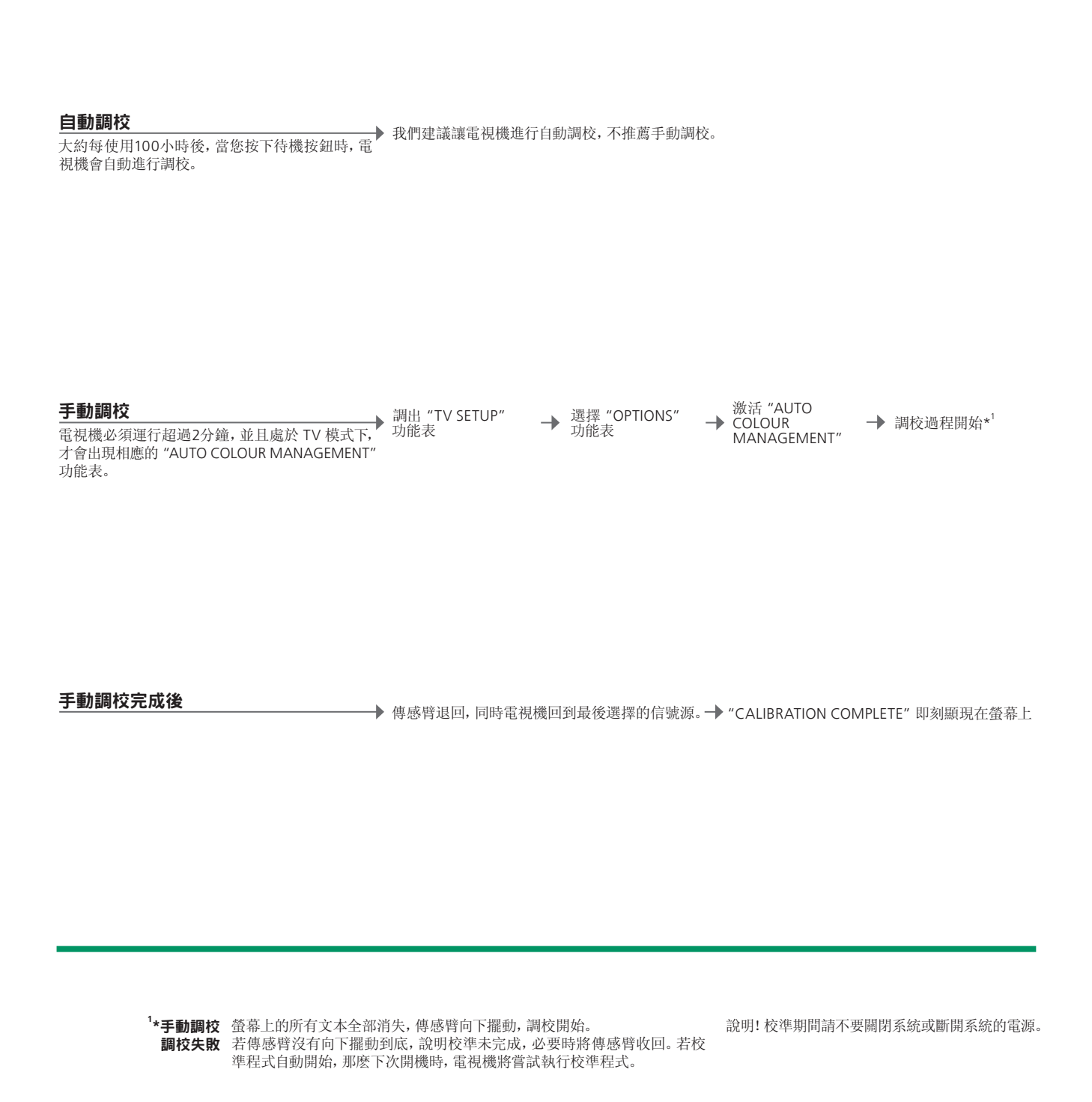

### 數位調諧器的設置

#### 定制您自己的頻道設置,搜索頻道並應用隱藏字幕。

#### 設置頻道

掃描頻道,定制您最喜愛的頻道列表,添加/删除 調出調諧器功能表 頻道並杳看信號强度。

▶ 調出調諧器功能表

→ 選擇 "CHANNEL" → 進行設置 功能表

| AUTO SCAN          | 選擇頻道進行掃描*1  |
|--------------------|-------------|
| FAVOURITE CHANNEL  | 定制您最喜愛的頻道列表 |
| CHANNEL ADD/DELETE | 從主列表添加/删除頻道 |
| SIGNAL STRENGTH    | 查看已接收信號的强度  |
|                    |             |

#### 設置隱藏字幕\*2

對所有信號源及頻道應用隱藏字幕。選擇隱藏字 幕類型以及是否需要自動顯示隱藏字幕。即使你 已經將電視預設爲一直顯示隱藏字幕,也可以隨 時打開或關閉隱藏字幕。

| ON/OFF               | 選擇是否需要顯示隱藏字幕                    |
|----------------------|---------------------------------|
| ANALOGUE MODE        | 若隱藏字幕功能設定爲 "ON",則可在類比電視接收器中選擇   |
|                      | 隱藏字幕的這一使用模式。                    |
| DIGITAL MODE         | 若隱藏字幕功能設定爲 "ON",則可在數位電視接收器中選擇   |
|                      | 隱藏字幕的這一使用模式。                    |
| DIGITAL FONT OPTIONS | 若隱藏字幕功能設定爲 "ON", 您可設置數位字體的首選參數。 |

→ 選擇 "CAPTION" → 進行設置 功能表

### 有用提示

<sup>1</sup>\***掃描頻道** 進行頻道掃瞄時,當前頻道列表/收藏頻道列表將會丟失。若您想知道應使用 說明! 連續按 CC 將改變模式,或打開與關閉隱藏 哪種信號類型,請聯絡您的線纜供應商。\* 收藏列表 若您沒有製作收藏頻道列表,按 List 時將會顯示主列表。 删除頻道 頻道被删除後,不再出現在頻道序列當中;但當您輸入頻道數位時,仍能找到 該頻道。 \*韓國 "CAPTION" 功能表不適用於韓國。

字幕狀態。即使您已經將這一功能預設爲 "ON"。 使用 Beo4 上面的TEXT 。

限制收看特定頻道或分級內容, 並輸入當前地面信號及線纜設置的相關資訊。

#### 對 V-Chip 進行設置\*<sup>3</sup>

▶ 調出調諧器功能表 鎖定特定電視內容,避免他人觀賞該內容。若要訪 問已鎖定內容, 您需要輸入 V-Chip 密碼, 然後所 有鎖定內容均可觀賞,直到您關閉電視。默認設置 是 0000。ATSC 調諧器和 TV 調諧器中的限制 看内容可各自單獨設定。同時請參閱第29頁。

| 方听署     | 調出調諧器功能表            | → 選擇 "V<br>功能表 | ′-CHIP″ → | 進行設置                 |
|---------|---------------------|----------------|-----------|----------------------|
| ヨ.<br>ケ | CHANGE PIN          |                | 輸入全新的 V-  | Chip 密碼兩次            |
| ~       | US RATING SETTING   |                | 使用 MPAA 分 | 級系統/TV-PG 系統作爲家長控制設置 |
|         | CANADIAN RATING SET | TING           | 使用英語/法語   | 分級系統作爲家長控制設置。        |
|         | DOWNLOADABLE RATIN  | IG SETTING     | 參看已下載的分   | 分級設定(如可用)            |
|         |                     |                |           |                      |

→ 選擇 "V-CHIP"

#### ------

| 設直個人參數*                                                      | <b>油山油挑盟市松丰</b>     | j | 選擇 "SETUP" | ▲<br>一<br>准<br>行<br>汎<br>平     |
|--------------------------------------------------------------|---------------------|---|------------|--------------------------------|
| 設置您的個人參數,如功能表語言。當您選擇了一<br>個音頻首選語言時,若節目供應商提供這種語言,<br>該語言將被使用。 | ▶                   | 7 | 功能表        | → 地1 武直                        |
|                                                              | TIME                |   | 選擇時鐘是否     | 使用 Daylight Saving 並設置時鐘的當地資訊。 |
|                                                              | > DAYLIGHT SAVING   |   |            |                                |
|                                                              | > TIMEZONE          |   |            |                                |
|                                                              | SOUND               |   | 選擇所使用的     | 音頻語言(前提是節目供應商提供該語言),並選擇聲       |
|                                                              | > MULTI-TRACK SOUND |   | 音輸出        |                                |
|                                                              | > DIGITAL OUTPUT    |   |            |                                |
|                                                              | MENU LANGUAGE       |   | 選擇功能表中     | 所使用的語言                         |
|                                                              | VERSION INFORMATION |   | 查看當前 ATS   | C 調諧器的版本、型號和發布日期。              |
|                                                              |                     |   |            |                                |

<sup>3</sup>\*韓國 "V-CHIP" 功能表不適用於韓國。

- **V-Chip** 若要在"V-CHIP"功能表中更改設置, 須輸入 V-Chip 密碼。
- <sup>4</sup>\*韓國 韓國只適用 "MULTI-TRACK SOUND"、"DIGITAL OUTPUT" 和 "VERSION 碼。 INFORMATION".

Daylight saving 只有當節目供應商的 "Daylight Saving" 標記設置為 "ON", 並且您將 "DAYLIGHT SAVING" 設置爲 "YES" 時, "DAYLIGHT SAVING" 才會啓用。

說明! 若您忘記了 V-Chip 密碼, 請進入 "V-CHIP" 功能表並輸入9999。這樣,您就可以輸入新的密

#### 密碼系統

密碼系統可防止不知道密碼的人使用電視。若密碼系統已經啓動,它會在電視機斷 雷15-30分鐘後開始生效。

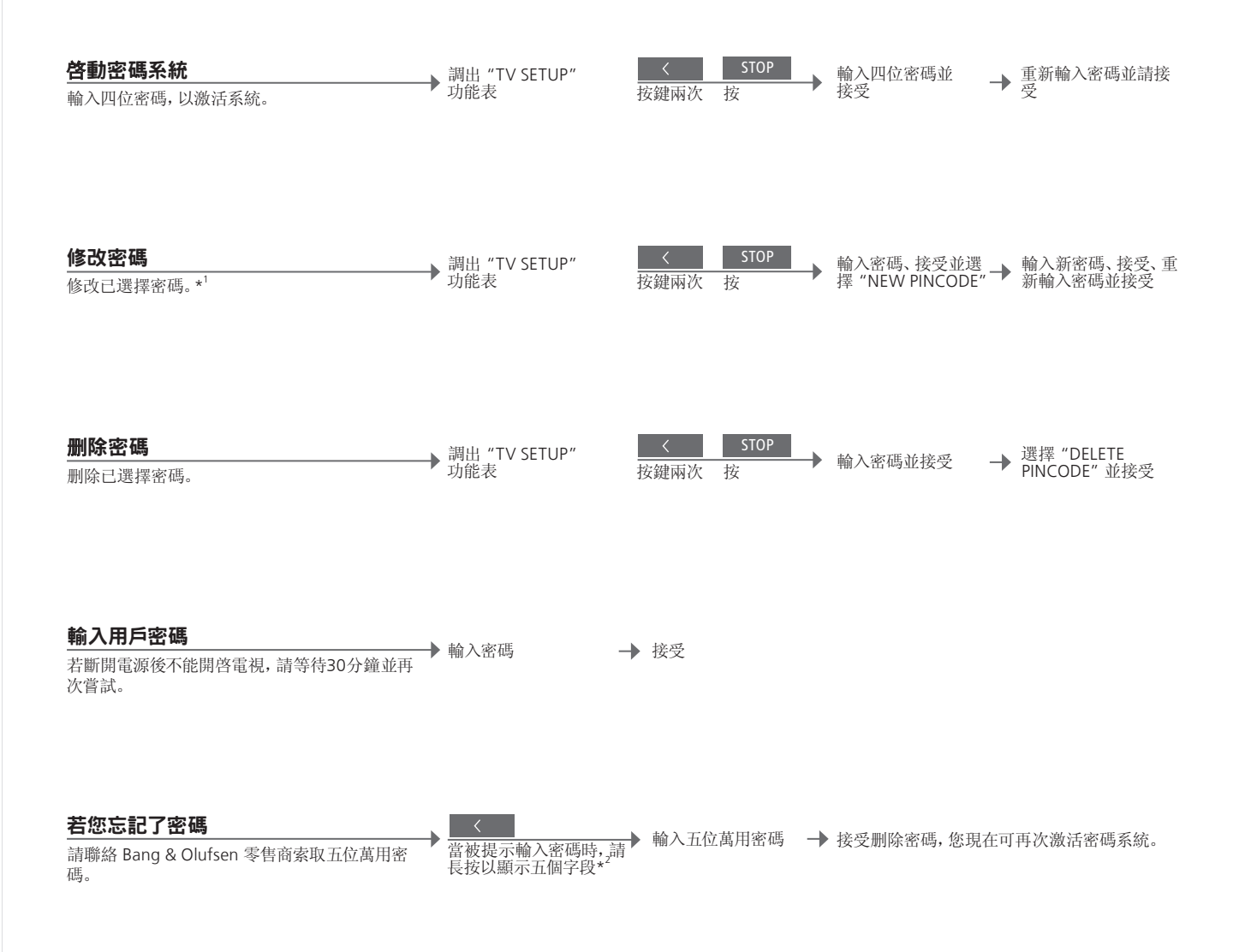

#### 有用提示

<sup>1</sup>\*更改密碼 若您在三小時之內,更改密碼超過五次,假如電視機未斷開電源, "PINCODE" 功能表則在三小時內無法使用。

錯誤密碼 若您輸入錯誤的密碼達五次,將會導致您的電視機關機達三小時,也就是說 您在這段時間內無法使用它。斷開電視電源可重設三小時周期。

說明!若您的電視機在初次開機時提示您輸入密 碼,請與您的 Bang & Olufsen 零售商聯絡。 若要取消密碼輸入和清除輸入字段,請按 BACK。 在 Beo4 上請按 **STOP**。 <sup>2</sup>\*長按 Beo4 上的 **4**即可調出五個字段。

### 調諧器設置

若您的電視或 ATSC 信號源是外圍設備 (如機上盒), 請禁用電視或 ATSC 調諧器。

| 禁用內部調諧器                   | 調出 "TV SETUP" | 選擇 "OPTIONS"  | 選擇 "TV TUNER" 🔔 禁用/啓用 "ATSC" |
|---------------------------|---------------|---------------|------------------------------|
| 若您禁用電視調諧器,您可透過TV按鈕啓動已連    | 功能表           | "TUNER SETUP" | 「並進行設置*' 並接受                 |
| 接外圍設備。若您禁用 ATSC 調諧器, 您可透過 |               |               |                              |
| DTV 按鈕啓動已連接外圍設備。在此功能表中,   |               |               |                              |
| 您還可以掃描頻道或標識已連接至電視機的線纜     |               |               |                              |
| 盘。                        | "TUNER SETUP" | TV TUNING     | 注册電視視頻信號的信號源。第一次設置過程中        |
|                           | 功能表内容         |               | 不需要這樣做。選項包括: "CABLE"、"CABLE  |
|                           |               |               | BOX"、"ANTENNA"和"OFF"。        |
|                           |               | ATSC          | 禁用/啓用 ATSC 調諧器               |

<sup>1</sup>**\*"TV TUNER" 設置** 若選擇 "CABLE BOX", 請根據螢幕上的提示資訊確認已連接至電視機的線纜 â. 如選擇 "ANTENNA" 或 "CABLE", 保存設置後即會立即進入掃描程式。 和掃瞄電視頻道的資訊, 請參閱第26頁 "掃描電 花頻道" 章節。 祝知道那些此思知 # 調諧器 作爲調諧器的外圍設備。

### 使用 Beo5 或 Beo4 操作其它設備

內建的 Peripheral Unit Controller 是已連接視頻設備(例如機上盒、錄像機或 DVD 播放器)與 Bang & Olufsen 遙控器之間的解譯器。

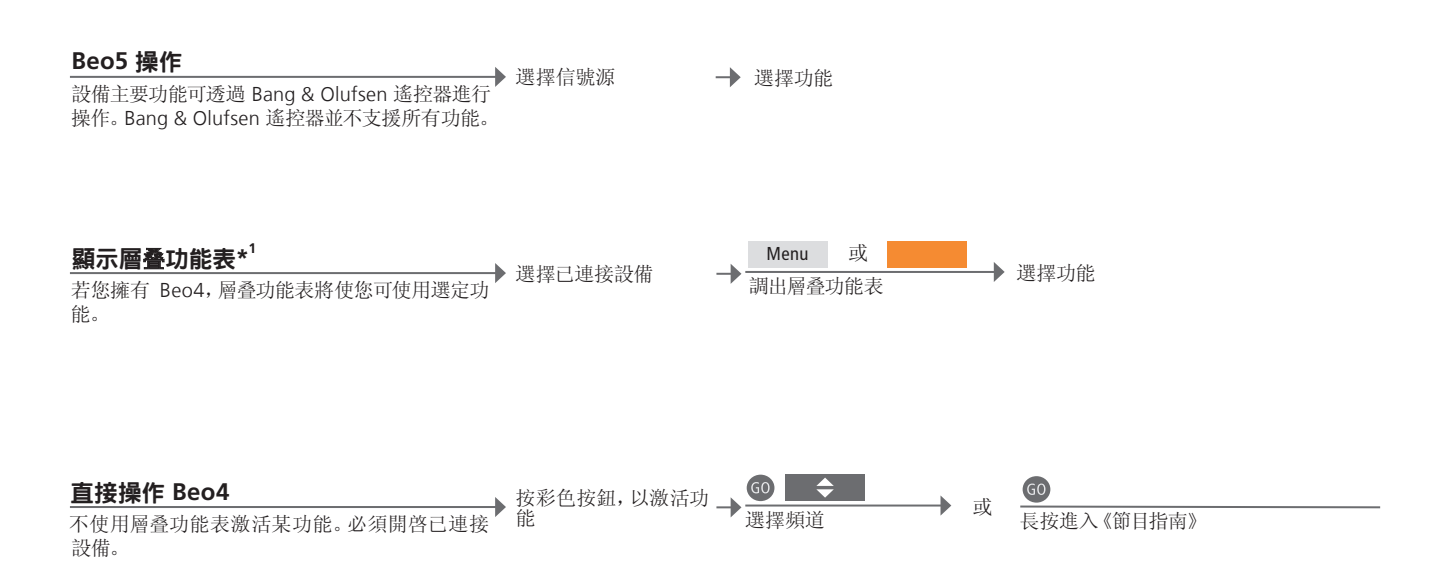

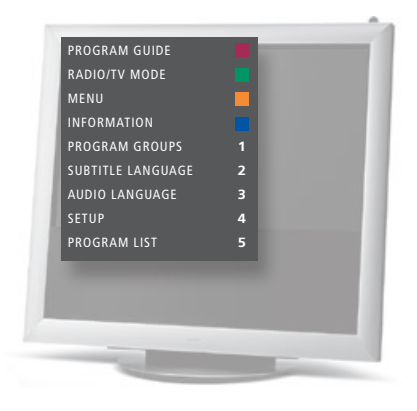

#### 有用提示

<sup>1</sup>\***層叠功能表** 層叠功能表將顯示您對選定信號源可進行的操作選項。您僅可透過 Beo4 調出 電視螢幕上的層叠功能表。透過 Beo5,您可借助其顯示訪問相應功能。您不能 調出鏈接房內的層叠功能表。相反,請按指定彩色按鈕或後帶編號的 GO 按鈕。 設置。請參閱第35和43頁。

說明! 具體哪一個信號源按鈕啓動您的外部設備, 取决於調諧器設置以及 "CONNECTIONS" 功能表

使用 Bang & Olufsen 遙控器控制非 Bang & Olufsen 設備所具有的功能。

| 使用設備功能表<br>透過遙控器操作已連接設備的自有功能表。在<br>Beo4上,爲了回到上級功能表,您可能需要按<br>EXIT,而不是 STOP。                                                                                     | 調出設備功能表        | 〈◇〉<br>在功能表中<br>導航                              | <ul> <li>         • 或         • 重         • 重         • 重</li></ul> | ◆ ●     ●     ●-9       瀏覽頁面/頻道     輸入資訊       列表* |
|----------------------------------------------------------------------------------------------------|----------------|-------------------------------------------------|---------------------------------------------------------------------|----------------------------------------------------|
| <b>錄像機/DVD 播放機</b><br>打開設備,開始和停止播放,以及來回搜索。                                                                                                    | 打開設備           | <ul><li><b>↓</b></li><li><b>向</b>後/向前</li></ul> | STOP<br>按一次,即可暫停 恢<br>按兩次,即可停止                                      | PLAY<br>復播放                                        |
| <b>即時錄像</b><br>可以立即從所選的信號源或頻道錄製節目。可以<br>觀賞您正在錄製的節目、選擇另一信號源或將電<br>視機切換到待機狀態 - 錄製繼續進行。若要確保<br>成功錄像,請務必將錄像機設置爲正確的輸入。<br>若您想在錄像的同時切換到另一個電視信號源,<br>則螢幕上會顯示 "RECORD"。 | Record<br>按鍵兩次 | 選擇信號源                                           | → 選擇錄像機                                                             | STOP<br>按兩次,即可停止錄像                                 |
| <b>從錄像機的調諧器進行錄製</b><br>必須將您要錄製的頻道保存在錄像機調諧器和電<br>視機調諧器中。透過錄像機來控制錄像。若要確<br>保錄像進行,請記住在錄像機上正確設置輸入選<br>擇器。若需探索更多有關錄像方面的詳情,請參閱<br>錄像機隨附的指南。                           | 選擇錄像機          | Record<br>按鍵兩次                                  | ● 您可以切換爲<br>機/返回錄像點                                                 | <del>传</del><br>大態<br>技兩次,<br>即可停止錄像               |

<sup>2</sup>\*Beo4 在 Beo4 上, 您需要按箭頭按鈕前面的 GO。
 開啓或開閉 對於一些已連接設備, 若您擁有 Beo4, 您需要按 GO, 然後按0, 才能啓動該 設備。
 在第二台錄像機 若要在連接到 AV2 插孔區的第二台錄像機上錄像, 請按 Beo5 上 Record2。
 上錄製 若要停止錄像, 請按 Record2, 然後按兩次 STOP。

說明!請查閱此連接設備的隨附指南。若需探索更多關於支援設備的資訊,請聯絡 Bang & Olufsen 零售商。

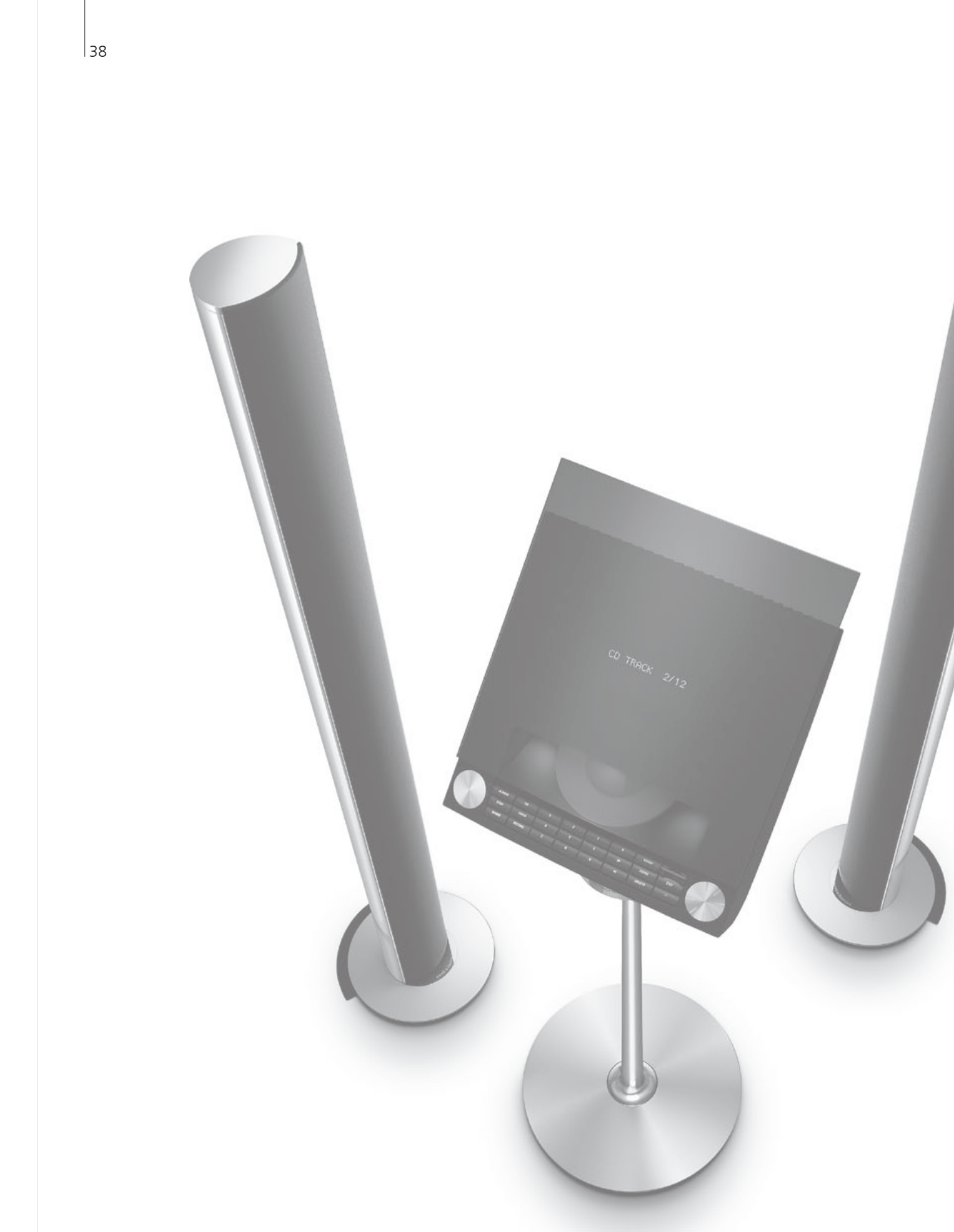

# 內容 – 安裝

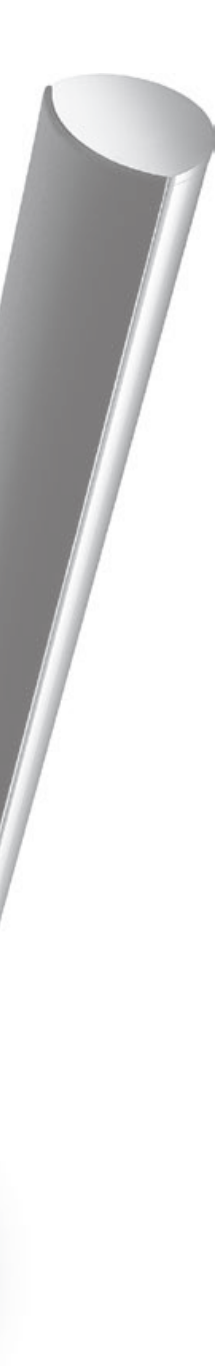

- 40 設置您的電視機
- 42 擴展系統
- 44 設置附加設備
- 46 連接面板
- 48 首次設置您的電視機
- 50 揚聲器設置
- 52 其他設置
- 54 螢幕功能表
- 54 清潔

安裝一設置

### 設置您的電視機

請遵循本頁及以下頁面所述的擺放和連接指南。

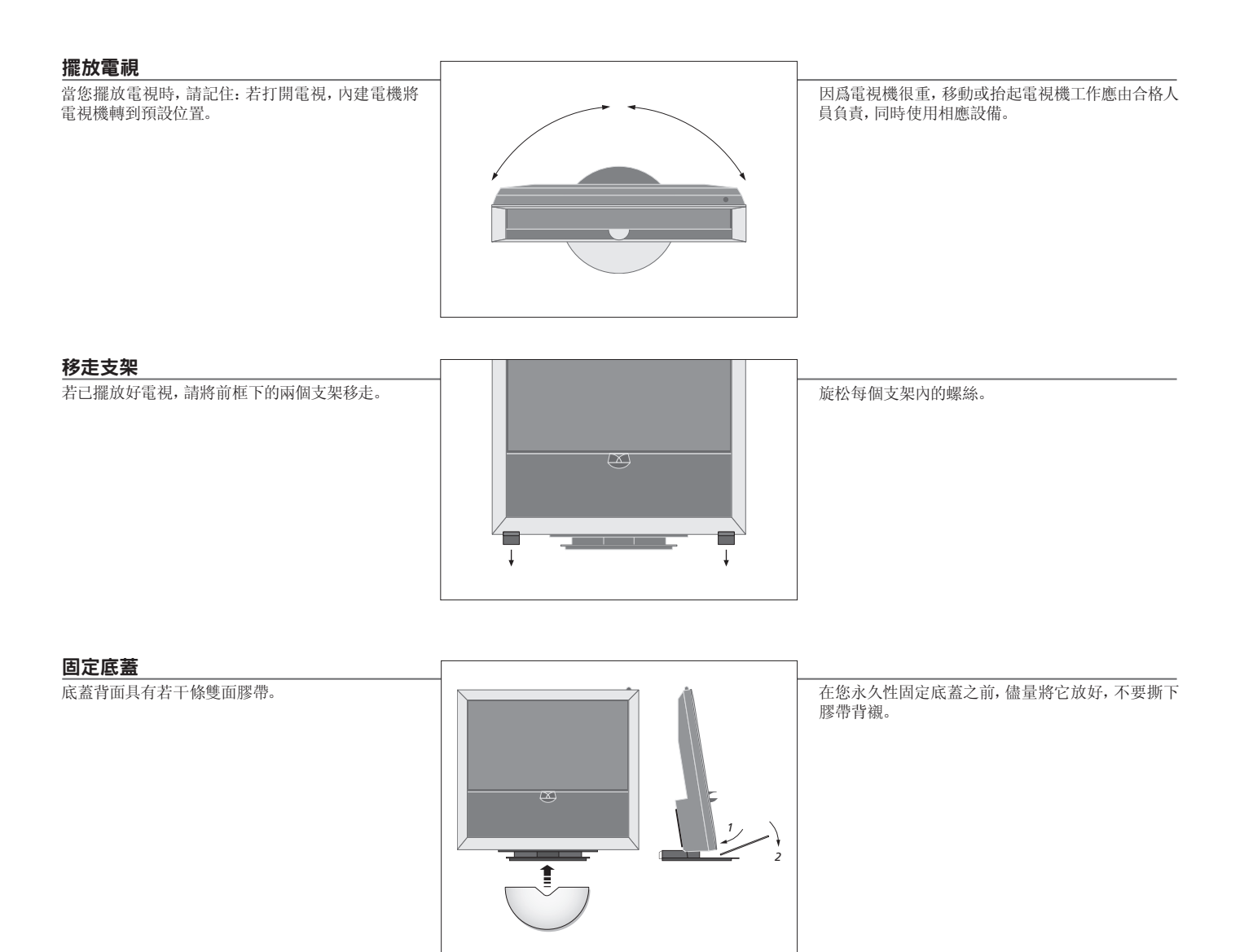

注意

通風 爲了確保良好的通風,請在電視機側面留下至少2英寸(5公分)爲了確保良好的通風,請在電視機側面留下
 至少4英寸(10公分)空間。切勿將後面的通風孔蓋住。
 在過熱情况下(待機指示燈閃爍和螢幕警告),請關閉電視降溫。在此期間,您不能操作電視。

#### 布線

爲了在電視機轉動時可以移動,必須使線纜形成一個 大圈並固定在線纜托架上。

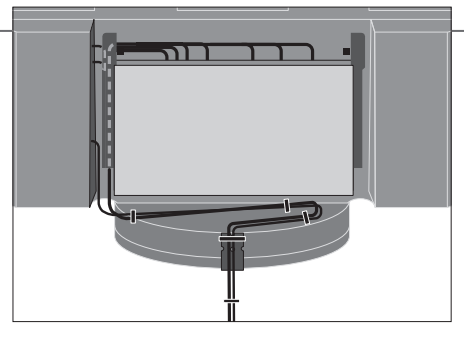

爲了確定線纜需要多"松",在您使用線纜帶固定線 續以形成一束"整齊"線纜之前,請一直輕輕向左轉 動電視。

#### 概述

- 找到連接面板和其他重要項目:
- 1 待機指示燈/遙控接收器。
- 2 側連接面板(電源輸入、電視信號天線輸入、 BeoMaster 接口)。 將主連接面板(4)向前傾斜,以便使用插座。
- 3 線纜托架。
- 4 主連接面板,具有內建托盤和線纜護蓋。 爲了拆下護蓋,請向前傾斜面板。 當進行布線時,請打開側面托盤,以便於進入。

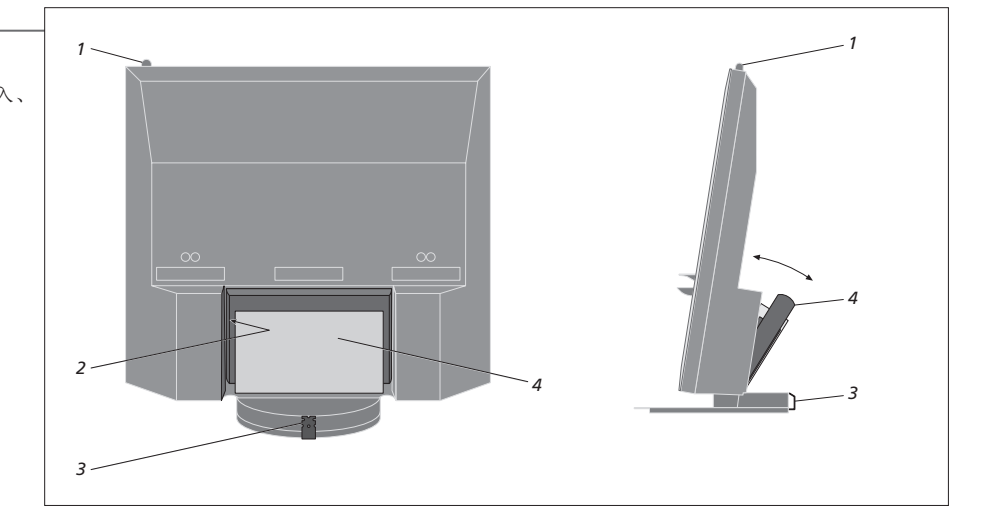

#### 擴展系統

▶ 闢閉電視

您的電視支援多種附加設備。您甚至可連接投影儀或家庭自動化系統,以控制房間燈 光和窗簾。錄像機只能連接到 AV1 或 AV2 插孔組上。

#### 斷開電源連接。

在擴展系統過程中,電視機必須與電源斷開。

→ 斷開 TV 電源

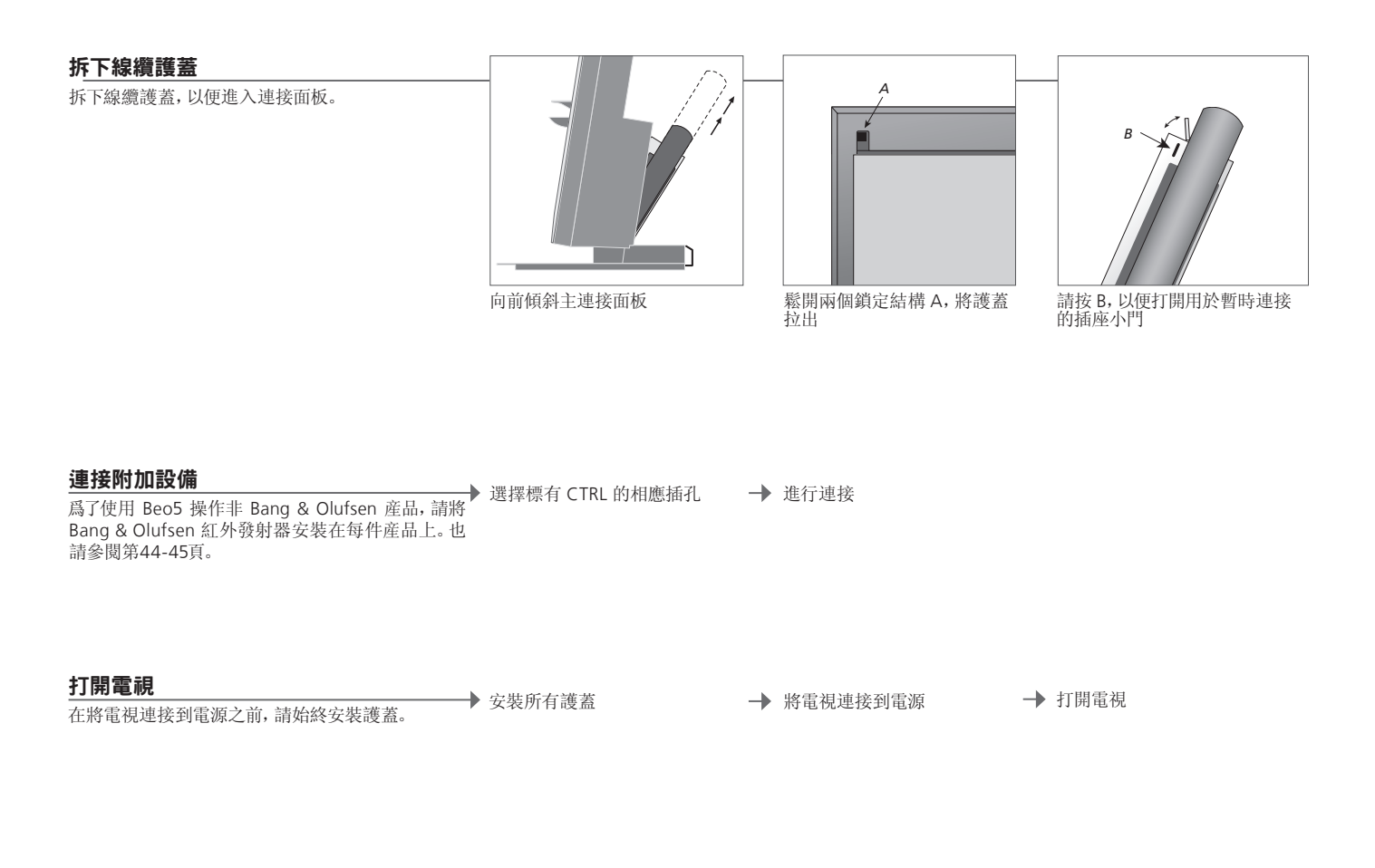

資訊

| "AUTO SELECTION"        | 當電視打開並檢測信號時,個中選擇已連接信號源。                                                |
|-------------------------|------------------------------------------------------------------------|
| <b>"TIMER RECORDER"</b> | 激活已連接錄像機的定時器錄製選項。僅存在於"AV1"和"AV2"功能表,在任何時候均只能激活這些功能                     |
|                         | 表之一。                                                                   |
| "HDMI"                  | 設備連接透過 HDMI IN 插孔。若您在"CONNECTIONS"功能表中將"HDMI EXPANDER"設置爲"YES"         |
|                         | 則 "AV" 功能表中的 "HDMI-C" 選項會更換 "HDMI-C1"、"HDMI-C2"、"HDMI-C3" 和 "HDMI-C4"。 |

| 注册附加設備                                         | ▶ 調出 "TV SETUP" | _ | 選擇 "OPTIONS"  | 選擇插座組中 | 選擇<br>"STANDBY  |   | 遵循螢幕指示進行 |
|------------------------------------------------|-----------------|---|---------------|--------|-----------------|---|----------|
| 若沒有被電視自動檢測到,請將您已連接到電視的<br>設備進行注册。針對每個插座組重複該過程。 | 功能表             |   | "CONNECTIONS" | 注册     | OPTIONS"<br>功能表 | _ | 操作       |

| "CONNECTIONS" | AV1-AV6       | 注册已連接設備                            |
|---------------|---------------|------------------------------------|
| 功能表内容         | DISPLAY 2     | 注册已連接投影儀                           |
|               | HDMI EXPANDER | 啓用或禁用連接至 HDMI-C 插孔的 HDMI Expander。 |
|               | LINK          | 設置一個鏈接頻道,並啓用系統調節器                  |

| "AV1-AV6"功能<br>表中的信號源選項 | NONE         | 未連接任何設備                 |
|-------------------------|--------------|-------------------------|
|                         | V.MEM        | 已連接錄像機或硬碟錄像機            |
|                         | DVD/DVD2     | 已連接 DVD 播放機或錄像機         |
|                         | DTV2 (V.AUX) | 設備(如機上盒)                |
|                         | DTV          | ATSC 數位調諧器              |
|                         | V.AUX2       | 設備(如視頻電子遊戲機)            |
|                         | TV           | 已連接電視調諧器                |
|                         | PC           | BeoMaster 或已連接電腦        |
|                         | CENTRE       | 適於連接信號源中心,該中心可包含多達六個內建信 |
|                         |              | 號源(僅存在於 'AV2' 功能表)      |

以上僅爲注册示例,您可將可用設備注册到任何信號源 選項。您也可能需要將附加設備注册到 Master Link 系統。

"(VGA)" 設備連接透過 VGA 插座(AV5-適用條件是您沒有可選的 BeoMaster,或 AV6)。 "STANDBY OPTIONS" 當您切換信號源或關閉電視時,請將機上盒設置爲關閉。您可選擇始終打開機上盒,或選擇使用遙控器對其 進行手動開闢。

### 設置附加設備

設置電視機的視頻信號源和揚聲器。

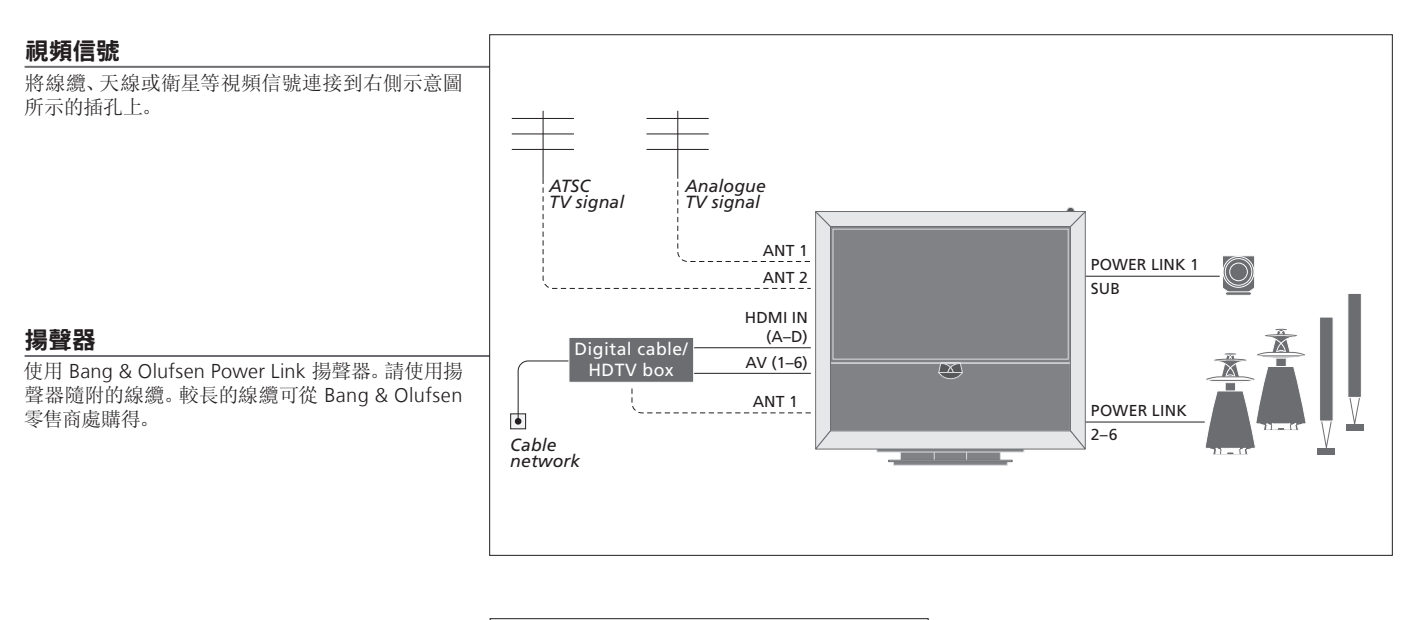

#### 附加視頻設備

同時連接多種不同類型的視頻設備。您在此也可以 看到您爲"CONNECTIONS"功能表設備所選擇的 信號源名稱示例。

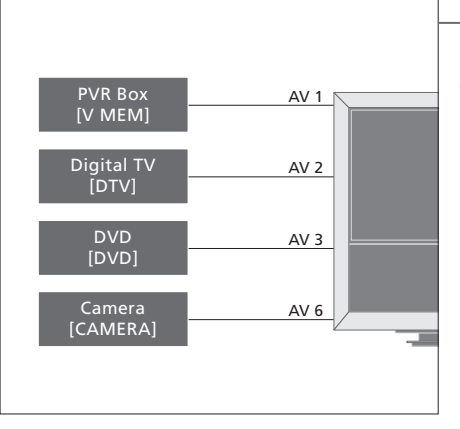

紅外發射器:為了使用 Bang & Olufsen 遙控器操作 非 Bang & Olufsen 產品,可以在這些產品上各安裝 一個 Bang & Olufsen 紅外發射器。將每個發射器均 連接到主連接面板標有 CTRL 的相應插座中。

#### 有用提示

具有 HDMI 輸出的設備

j 可以將具有 HDMI 輸出的設備連接到任何一個 HDMI 插孔, 不論該設備與何種特定 AV 插座組相連。若需探 索更多有關如何設置已連接的可用設備的資訊, 請參閱第43頁。 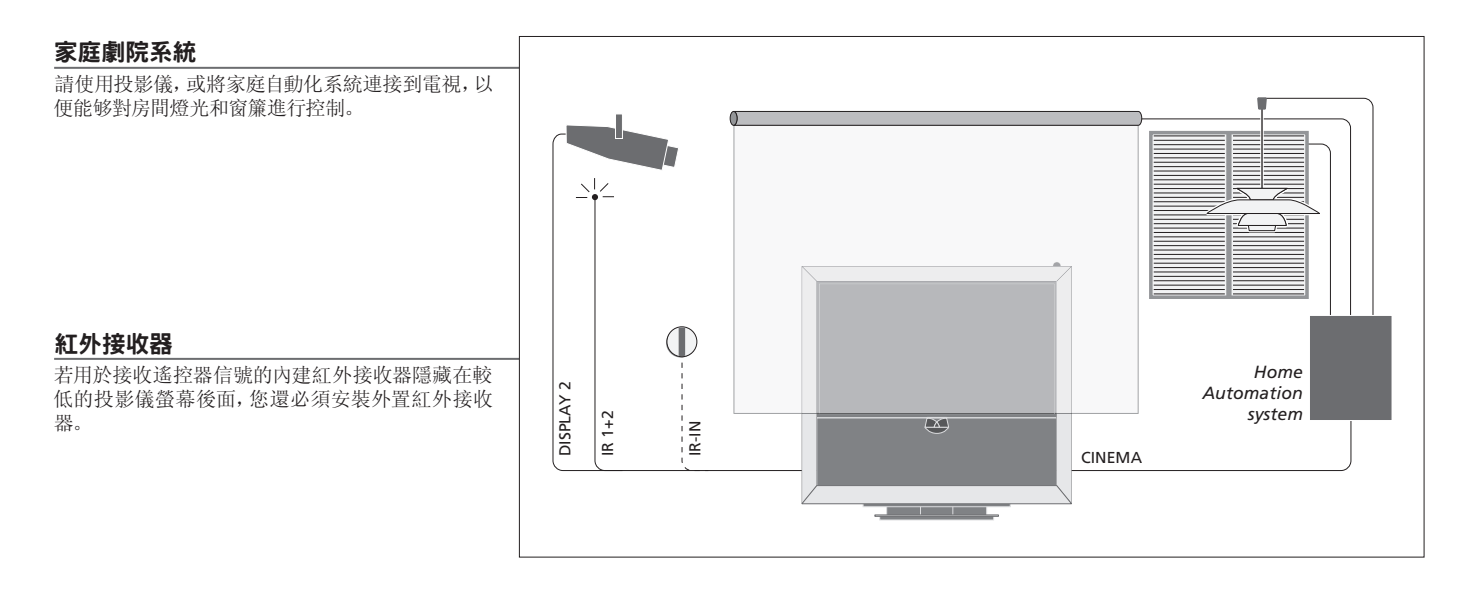

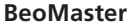

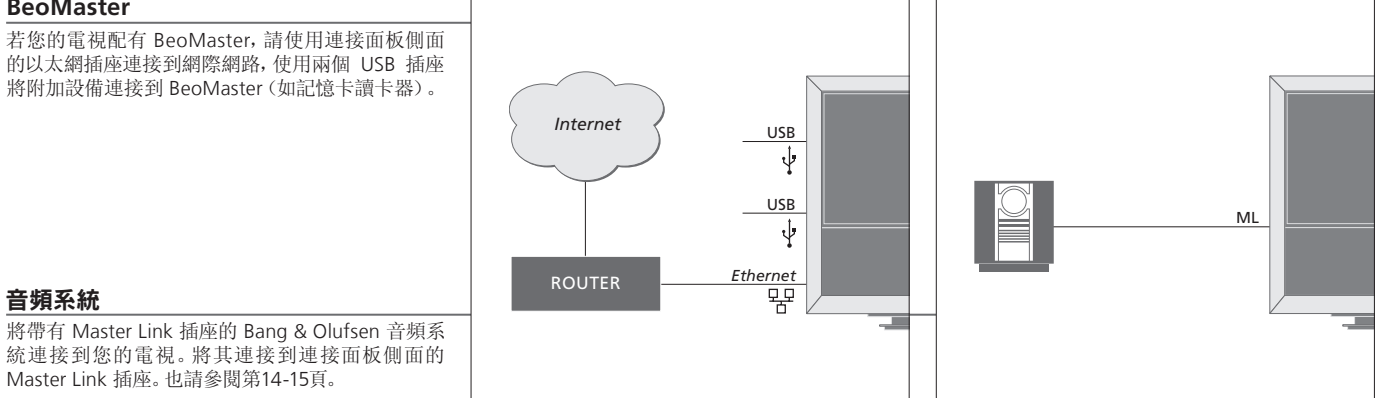

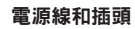

隨附電源線和插頭專爲該電視機而設計。若您更換插頭或不小心損壞電源線,電視性能可能因此而受到不 利影響。將電視連接面板側面的~插座連接到牆壁插座。紅外接收器指示燈變爲紅色,電視進入待機模式, 可以隨時使用。

### 連接面板

連接到主連接面板上的任何設備都必須在 "CONNECTIONS" 功能表中進行注册。請參 閱第43頁。

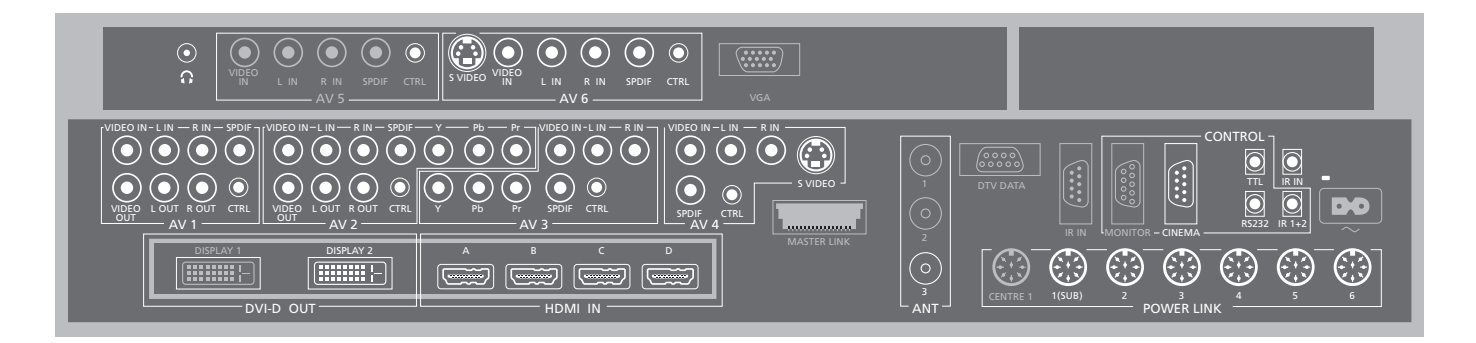

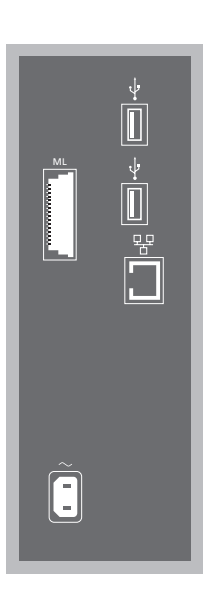

ML

用於相容的 Bang & Olufsen 音頻系統。僅在電視配 置 BeoMaster 時使用。

#### ↔ USB

用於連接 USB 設備。僅在電視配置 BeoMaster 時使用。

#### **•** Ethernet\*<sup>1</sup>

用於連接網際網路。僅在電視配置 BeoMaster 時使用。

#### ~-電源 連接到電源。

有用提示

HDMI 信號源 您可以同時觀賞兩個 HDMI 信號源,但要求個中一個信號源連接到 HDMI A 或 HDMI B 插孔,而另一個信號源則連接到 HDMI C 或 HDMI D 插孔。

<sup>1</sup>\*注意!只與不超出您所在的房屋或建築範圍的局域 網(LAN)相連接。

#### 主連接面板示圖上的"灰色"插孔已被内部連接佔用。請勿從這些插孔上拔出線續!

Ω

連接立體聲頭戴耳機。

Δ\/1

用於主錄像機、機上盒或其他類型附加視頻設備 AV 連接的插孔組。

#### AV2

用於附加視頻設備 AV 連接的插座組。

#### Δ\/3

用於附加視頻設備 AV 連接的插座組。 電視機將保持連接到 AV1 插孔區域的錄像機與連接 到 AV3 插孔區域的可錄製信號源之間的信號路徑開 放。

這樣一來,您就可以將 AV3 上的信號源設置爲自動 打開, 並將 AV1 上的錄像機設置爲對 AV3 上的信號 源進行定時錄像,前提是所連接的設備必須支援這 些功能。

#### Δ\/Δ

用於附加視頻設備 AV 連接的插座組。

#### AV5

只有您的電視機未配置 BeoMaster 時,才能使用這 個插座組。這個插座組用於您不想永久連接的設備, 例如相機或攝影機。

Δ\/6 言個插座組用於您不想永久連接的設備,例如相機 戓攝影機。

VIDEO IN (AV1-AV6) 用於視頻信號。

VIDEO OUT (AV1-AV2) 用於錄像機

I - IN R - IN (AV1 - AV6)右線和左線輸入。

I-R OUT (AV1-AV2) 右線和左線輸出。

Y - Pb - Pr (AV2-AV3) 用於來自外部信號源(如HDTV信號源)的視頻信號。 您使用本插孔時,可結合使用 AV 插孔或數位音頻插 7L.

SPDIF (AV1-AV6) 數位音頻輸入插孔,如 DVD 播放機。

CTRI (AV1-AV6) 適用於 IR 控制信號發送到與 AV 插孔連接的外接設 借

S VIDEO (AV4, AV6) 適於 S-VHS 或 Hi-8 攝影機。

DISPLAY 2 (DVI-D OUT) 連接投影儀。

HDMIIN (A-D) 谪於 High Definition Multimedia Interface 視頻信 號源或電腦。這些信號源可注册到任何 AV 插座組。 將 HDMI Expander 連接至 HDMI C 插孔。

VGA 連接高解析度視頻信號源或連接 PC 的插座。

ANT (1-3) 天線輸入插孔(1),供將來使用:(2)適用於ATSC調 諧器:(3)其信號源來自外部天線/有線電視網路。

MASTER LINK 用於相容的 Bang & Olufsen 音頻系統。可用條件是 電視沒有配置 BeoMaster。

DTV DATA 供將來使用。

CINEMA 用於家庭自動化系統。

TTI /RS232 僅適用於酒店的系統。

IR IN 適用於電視配置投影儀時的外部紅外線接收器。

#### IR 1+2

適於家庭劇院系統使用的外置紅外線發射器。

**頭戴式耳機** 逆時針迅速轉動音量滾輪,可使揚聲器靜音。順時針或逆時針轉動音量滾輪,可 調整揚聲器音量。逆時針迅速轉動音量滾輪,可恢復揚聲器聲音。 POWER LINK 1 (SUB) 使用線纜分線器將兩個 Bang & Olufsen 超重低音揚聲器連接在一起。 POWER LINK 2-6 用作環繞聲系統中的外置揚聲器。也請參閱第50-51頁。

說明!錄像機只能連接到 AV1 和 AV2 插座組,因爲 只有這些插座組才能用於視頻輸出。將主錄像機連 接到 AV1, 將第二錄像機連接到 AV2。

### 首次設置您的電視機

首次設置步驟的啓用條件是: 電視機已接通電源並且首次開機。若您後來希望改變您 的系統,您可以訪問相同功能表並更新您的設置。

注册已連接設備,請參閱第43頁

| 打開電視                                      | TV                             |                                            |
|-------------------------------------------|--------------------------------|--------------------------------------------|
| 電視機需要大約20秒鐘時間進入開啓和使用狀態。                   | 打開                             |                                            |
|                                           |                                |                                            |
|                                           |                                |                                            |
|                                           |                                |                                            |
|                                           |                                |                                            |
|                                           |                                |                                            |
|                                           |                                |                                            |
|                                           |                                |                                            |
|                                           |                                |                                            |
|                                           |                                |                                            |
|                                           |                                |                                            |
|                                           |                                |                                            |
| 進行設置                                      | $\langle \diamondsuit \rangle$ | 60                                         |
| 您依次按照如下設置的唯一條件是您首次打開電<br>視。* <sup>2</sup> | 選擇設置                           | 接受並進入下級功能表項                                |
|                                           | TUNER SETUP                    | 埜田戓啓田内部雷視調港器戓 $\Delta TSC$ , 請參閱第35頁 $*^1$ |

資訊

<sup>1</sup>\*電視調諧器 若選擇 "CABLE BOX", 請根據螢幕上的提示資訊確認已連接至電視機的線纜盒。 如選擇 "ANTENNA" 或 "CABLE", 保存設置後即會立即進入掃描程式。 連接 選擇已連接到每個插孔上的設備類型、所用插座、產品名稱和信號源名稱。

CONNECTIONS

2\*注意! 當您在一個功能表中完成優選設置後, 您在 首次設置過程中可能需要按綠色按鈕,以便接著進入 下一功能表。遵循螢幕指示進行操作。

完成第一次設置時,您接著可以爲家庭劇院用途設置揚聲器。

| <b>調校揚聲器</b><br>設置揚聲器,以優化您所在聆聽位置的音響效果。 | SPEAKER TYPES<br>SPEAKER ROLES<br>SPEAKER DISTANCE<br>SPEAKER LEVEL | 首次設置揚聲器僅適用於觀賞電視的揚聲器。首次設置之後,您可以設置家<br>庭劇院觀賞所需的揚聲器。另見第50-51頁的"揚聲器設置"和第22頁的<br>'環繞聲和家庭劇院"。 |
|----------------------------------------|---------------------------------------------------------------------|-----------------------------------------------------------------------------------------|
|                                        | SOUND ADJUSTMENT                                                    | 調節音量、低音、高音和響度,預設兩個默認的揚聲器組合。在任何時候選<br>擇不同的揚聲器組合。請參閱第28頁。                                 |

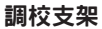

只有完成調校過程後,電視機的電動脚架移動才能 正常運作。

STAND ADJUSTMENT

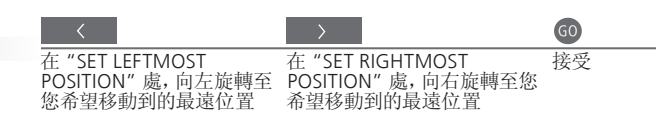

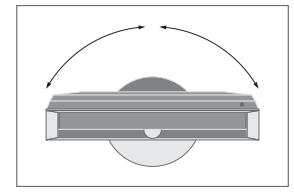

STAND POSITIONS 設置電視開闢機時可移到的首選預設位置。請參閱第52頁。

說明! 在使用脚架電動移動功能之前, 您需要校準脚 架。

### 揚聲器設置

將 Power Link 揚聲器和最多兩個 BeoLab 超重低音揚聲器添加到電視機上,您就獲得 了環繞聲系統。

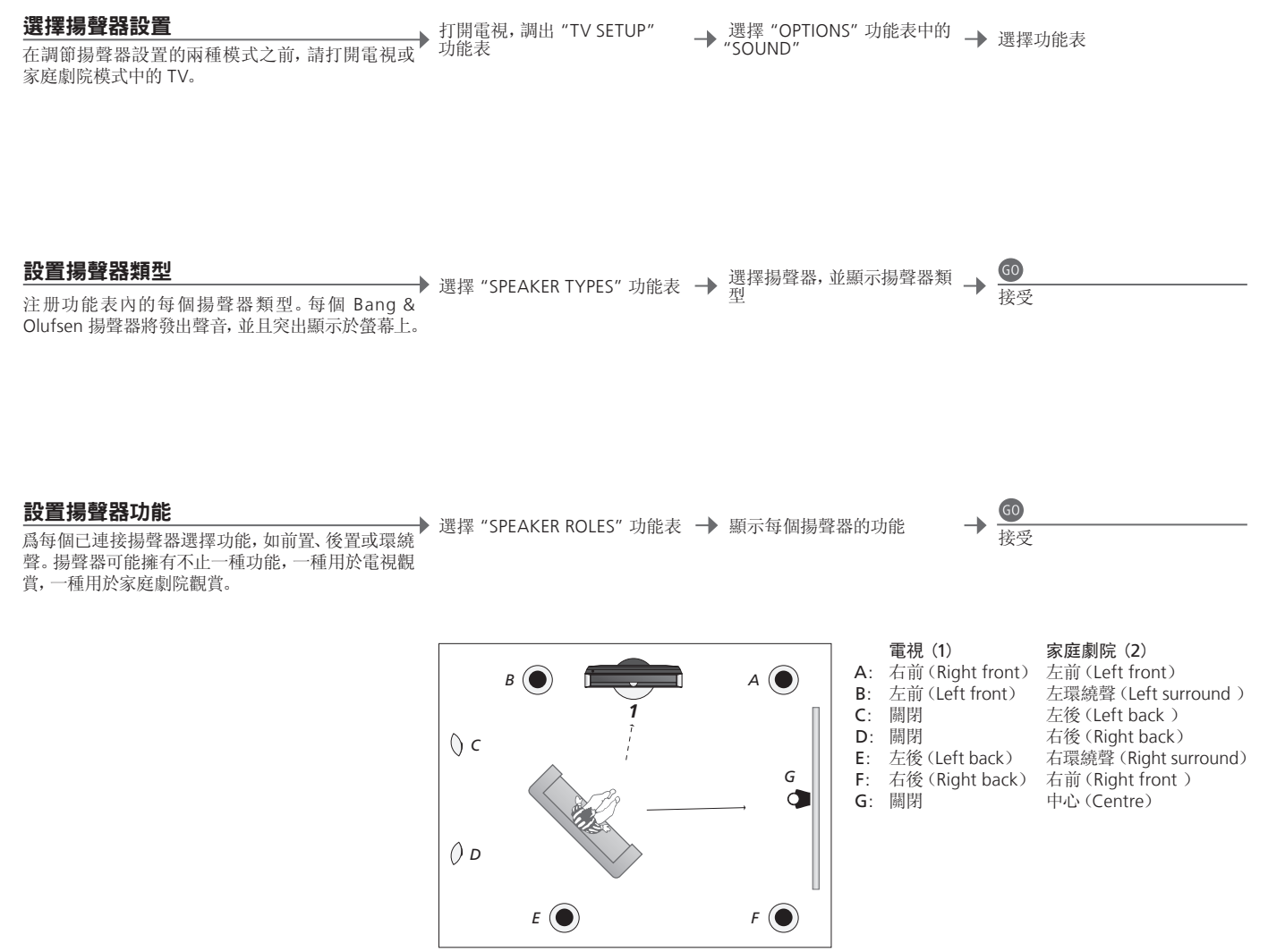

設置揚聲器功能。

資訊

設置時的聲音 在設置過程中,揚聲器有時會發出聲音。檢查突出顯示的揚聲器是否與發出聲音的揚聲器名稱相符。揚聲器功能 在選擇後置揚聲器之前,您必須選擇環繞聲揚聲器。

說明!若要進行家庭劇院設置,您必須首先切換到家 庭劇院模式。欲探索有關家庭劇院的資訊,請參閱第 22頁。

若您的設置包括兩個不同的觀賞位置,即家庭劇院設置和普通的電視觀賞設置,則您 必須進行兩次不同的揚聲器設置。

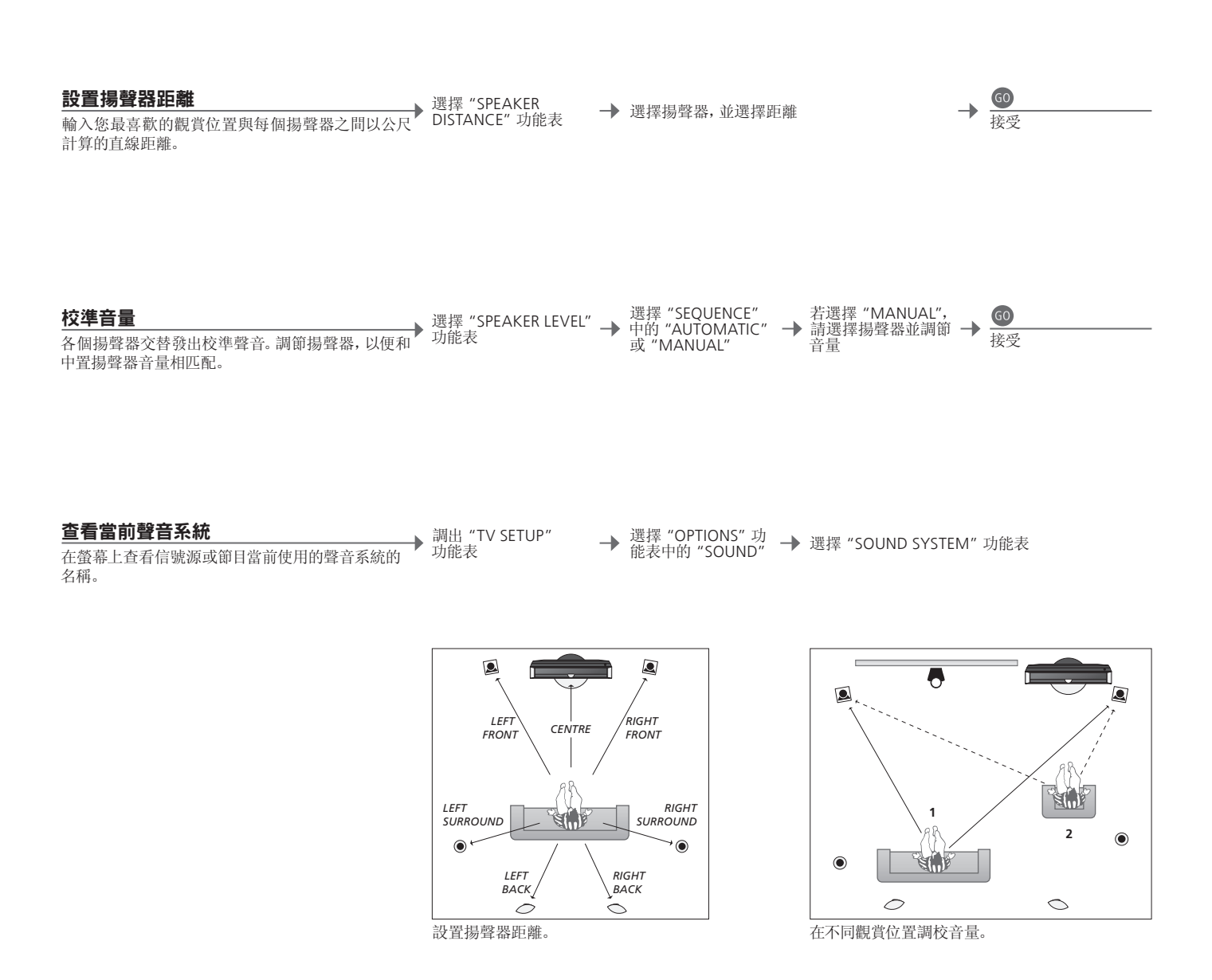

揚聲器音量 參照中置揚聲器,對每個揚聲器進行調校,從而確保最佳環繞聲效果。

說明!在您完成揚聲器調校之後,若您改變了系統, 您僅需重新調校揚聲器聲音即可。

### 其他設置

您可以進行其他設置,包括:設置電視轉向位置,以及設置正確時間與日期。

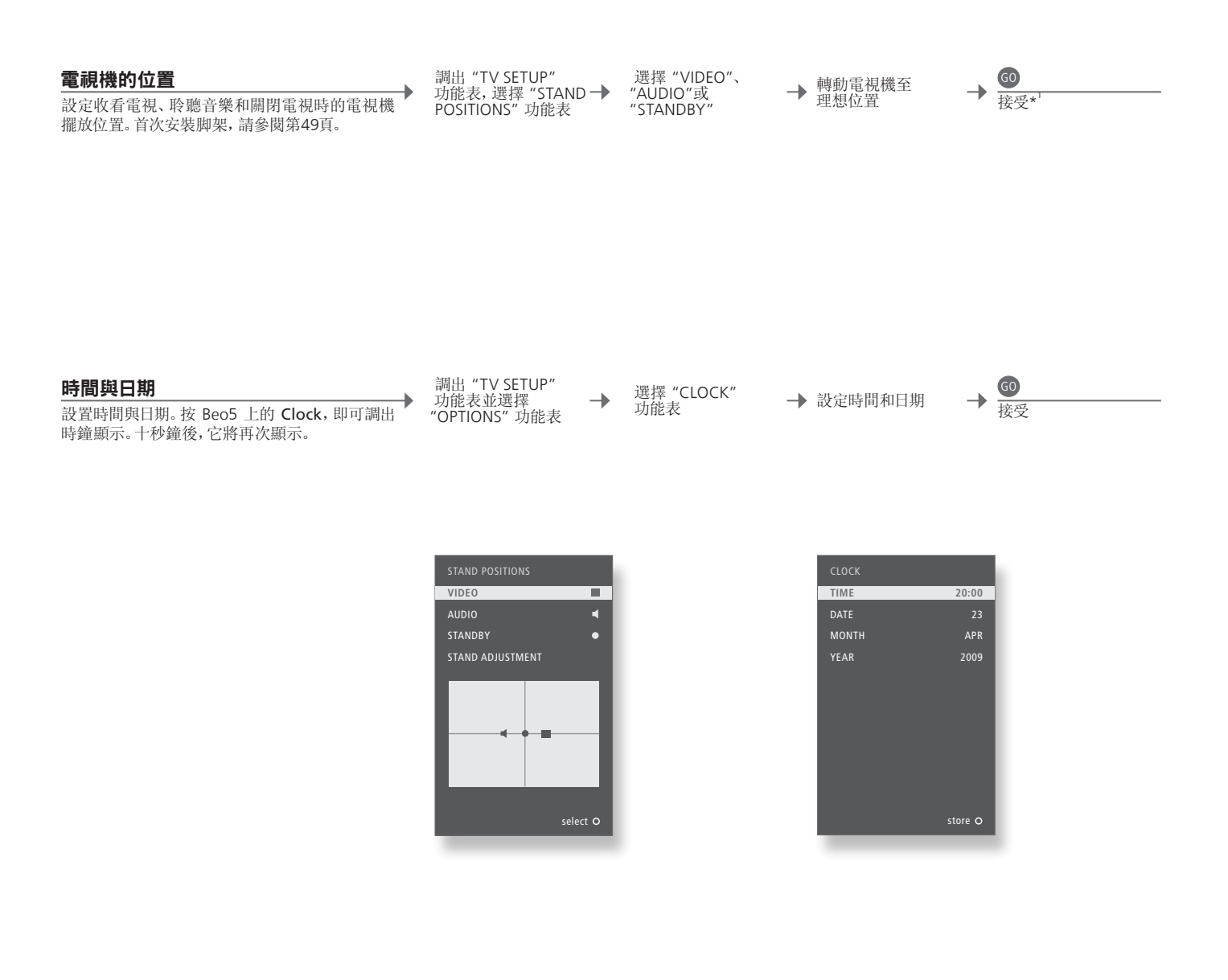

資訊

<sup>1</sup>\*初次設置 初次設置過程中,當您已設定好電視機位置後,請按下綠色按鈕繼續進行初次設置.

### 螢幕功能表

一般設置:選擇您的 Zone、TV 和 Menu。

| 1. < \circ > 60 | 2. < \(\circ) 60 |               | 3. 進行設置 60             |              |
|-----------------|------------------|---------------|------------------------|--------------|
| CHANNEL SETUP   | EDIT CHANNELS    | 第27頁          |                        |              |
|                 | FINE TUNING      | 第27頁          |                        |              |
|                 |                  | 体って古          |                        |              |
| PLATINIER       | TIMER ON/OFF     | 弗25貝          |                        |              |
|                 | PLAY TIMER INDEX | 第25員          |                        |              |
|                 |                  | 第25頁          |                        |              |
|                 | WAKE-UP TIMER    |               |                        |              |
| OPTIONS         | CONNECTIONS      |               | AV1–AV6                | 第43頁         |
|                 |                  |               | DISPLAY 2              | 第43頁         |
|                 |                  |               | HDMI EXPANDER          | 第43頁         |
|                 |                  |               | LINK                   | 第43頁         |
|                 |                  |               |                        | 佐って古         |
|                 | TUNER SETUP      |               | IV TONER               | 弗30貝         |
|                 |                  |               | AISC                   | <b>弗</b> 35貝 |
|                 | SOUND            |               | SOUND ADJUSTMENT       | 第28頁         |
|                 |                  |               | SPEAKER TYPES          | 第50頁         |
|                 |                  |               | SPEAKER ROLES          | 第50頁         |
|                 |                  |               | SPEAKER DISTANCE       | 第51頁         |
|                 |                  |               | SPEAKER LEVEL          | 第51頁         |
|                 |                  |               | SOUND SYSTEM           | 第51頁         |
|                 | DICTURE          | <b>竺10</b> 百  |                        |              |
|                 |                  | 第20只<br>第20百  |                        |              |
|                 |                  | <b>东30</b> 貝  |                        | 体つの古         |
|                 | PARENTAL CONTROL |               | IV PARENTAL GUIDELINES | 弗29貝         |
|                 |                  |               |                        | 第29頁         |
|                 |                  |               | ACCESS CODE            | 弗29貝         |
|                 | CLOCK            | 第52頁          |                        |              |
|                 | VIDEO            | 每€2百          |                        |              |
| STAND FOSITIONS |                  | 第J2員<br>第52百  |                        |              |
|                 |                  | 第32員          |                        |              |
|                 |                  | 弗32貝<br>(約40五 |                        |              |
|                 | STAND ADJUSTMENT | <b>弗49貝</b>   |                        |              |

清潔

維護 清潔等常規維護工作由用戶負責。 螢幕

使用幹軟布抹掉螢幕上的灰塵。切勿使用液體或噴霧清潔劑。

機櫃與遙控器

忌用酒精

用一塊幹軟布抹掉表面的塵埃。若需清除印迹或污漬,使用柔軟濕布以及含溫和清潔劑(如洗手液)的水溶 液即可。 切忌用酒精或其它溶劑清洗電視機的任何部位。

#### 美國數位調諧器設置:選擇您的 Zone,數位調諧器信號源和 Menu。

| 1. <\$>        | 60                          | 2. <>> 60                 |      | 3. 進行設置 60        |      |
|----------------|-----------------------------|---------------------------|------|-------------------|------|
| CHANNEL        |                             | AUTO SCAN                 |      | AIR               | 第32頁 |
|                |                             |                           |      | CABLE AUTO        | 第32頁 |
|                |                             |                           |      | CABLE STD         | 第32頁 |
|                |                             |                           |      | CABLE HRC         | 第32頁 |
|                |                             |                           |      | CABLE IRC         | 第32頁 |
|                |                             | FAVOURITE CHANNEL         | 第32頁 |                   |      |
|                |                             | CHANNEL ADD/DELETE        | 第32頁 |                   |      |
|                |                             | SIGNAL STRENGTH           | 第32頁 |                   |      |
| CAPTION        |                             | ON/OFF                    | 第32頁 |                   |      |
|                |                             | ANALOGUE MODE             | 第32頁 |                   |      |
|                |                             | DIGITAL MODE              | 第32頁 |                   |      |
|                |                             | DIGITAL FONT OPTIONS 第32頁 |      |                   |      |
| V-CHIP*1 (ENTE | R YOUR PIN)                 | CHANGING PIN              | 第33頁 |                   |      |
|                |                             | US RATING SETTING         | 第33頁 |                   |      |
|                | CANADIAN RATING SETTING     | 第33頁                      |      |                   |      |
|                | DOWNLOADABLE RATING SETTING | 第33頁                      |      |                   |      |
| SETUP          |                             | TIME                      |      | DAYLIGHT SAVING   | 第33頁 |
|                |                             |                           |      | TIMEZONE          | 第33頁 |
|                |                             | SOUND                     |      | MULTI-TRACK SOUND | 第33頁 |
|                |                             |                           |      | DIGITAL OUTPUT    | 第33頁 |
|                |                             | MENU LANGUAGE             |      | ENGLISH           | 第33頁 |
|                |                             |                           |      | SPANISH           | 第33頁 |
|                |                             |                           |      | FRENCH            | 第33頁 |
|                |                             | VERSION INFORMATION       | 第33頁 |                   |      |

韓國數位調諧器設置:選擇您的 Zone, 數位調諧器信號源和 Menu。

| 1. < \circ > 60 | 2. < \circle > 60   |      | <b>3.</b> 進行設置 | 60 |      |
|-----------------|---------------------|------|----------------|----|------|
| CHANNEL         | AUTO SCAN           |      | AIR            | ·  | 第32頁 |
|                 |                     |      | CABLE          |    | 第32頁 |
|                 | FAVOURITE CHANNEL   | 第32頁 |                |    |      |
|                 | CHANNEL ADD/DELETE  | 第32頁 |                |    |      |
|                 | SIGNAL STRENGTH     | 第32頁 |                |    |      |
| SETUP           | MULTI-TRACK SOUND   | 第33頁 |                |    |      |
|                 | DIGITAL OUTPUT      | 第33頁 |                |    |      |
|                 | VERSION INFORMATION | 第33頁 |                |    |      |

<sup>1</sup>\*V-Chip ATSC 調諧器功能表中的 "V-CHIP" 功能表可用於限制收看特定頻道或分級內容。 說明! 使用新的軟體後,數位調諧器功能表系統的結 ATSC 調諧器和 TV 調諧器中的限制收看內容可各自單獨設定。 說明! 使用新的軟體後,數位調諧器功能表系統的結 構可能會有所變化。

### 安全備份和防病毒軟體

請始終保存資料拷貝,以確保系統或程式出現故障時,您的照片,音樂等檔案不會丟失。 BeoMaster 裝有防病毒程式,可抵禦多數常見電腦病毒。

#### 安全備份

用戶有責任定期對資料進行安全備份,包括但不限於 檔案、照片、音樂等;用戶有責任確保這些資料可以 從備份介質上獲得,可以立即傳送至 BeoMaster,或 者若 BeoMaster 已經更換,則可以立即傳送回新的 BeoMaster;並且用戶負責在必要情况下重新加載這 些安全備份。

安全備份可以保存在您辦公室的電腦上或其他任何 外接裝置上(如移動硬碟);資料也可複製到 CD 或 DVD 光碟。

將 BeoMaster 送交維修時,也必須對資料進行安全 備份。通常,在維修時,需要將資料媒體格式化;在沒 有任何提示情况下,這種格式化將使資料丟失。 Bang & Olufsen 對任何資料丟失概不負責。

#### 資料重新加載

若您需要在 BeoMaster 上重新安裝您收藏的媒體檔 案,您必須使用 BeoPlayer、BeoPort 或 BeoConnect (只適用於 MAC 機用戶)軟體來把個人收藏轉移到 BeoMaster 上。這將確保您不會丟失相關的標簽資訊。

#### 防病毒軟體

病毒攻擊會導致系統癱瘓以及重要資料丟失。在嚴 重的情况下,可能需將 BeoMaster 送交維修。病毒攻 擊引起的維修不在保修範圍內。BeoMaster 裝有防 病毒程式。這個程式可以防範最常用的黑客程式。 該軟體可以透過網際網路自動更新,時間至少持續5 年,但前提是 BeoMaster 始終與網際網路連接。該 軟體一經安裝,便會不經通知即時删除所有帶病毒 的檔案。輸送到 BeoMaster上的檔案可能會因此被 删除。

Bang & Olufsen 對病毒攻擊造成的損失不承擔任何 責任。

### 最終用戶許可協議 – EULA

BeoMaster 嵌入了 Windows XP<sup>®</sup>限制版本。若要使用該版本,您必須閱讀下面的 EULA 條款。

#### EULA 條款

您所購買的 BeoMaster 裝置(以下簡稱"裝置")附 帶了 AmiTech 從 Microsoft Licensing、GP 或其關聯 公司獲得授權並授予使用許可的軟體(以下簡稱"軟 體")。所安裝的MS原版軟體產品,以及相關的介質、 印刷材料和在線或電子文檔均受國際知識産權法和 條約的保護。"軟體"只授予使用許可,而非出售。 保留一切權利。

若您不同意本最終用戶許可協議,請不要使用"裝置" 或複製"軟體"。相反,請立即聯絡 AMITECH,探索 如何退還尚未使用的"裝置";並且獲得退款。使用 任何"軟體"時,包括但不限於在"裝置"上使用,即 表示您同意本 EULA(或者對此前的任何同意表示 承認)。

"軟體"使用許可的授予。本 EULA 授予您下列使用許可:您只能在"裝置"上使用"軟體"。

不容出錯。"軟體"不容出錯。AMITECH 獨立决定了 如何在"裝置"中使用"軟體",並且 MS 依赖 AMITECH 執行充分測試,以確定"軟體"是否適合此 類用途。

"軟體"無保證條款。"軟體"以現有狀況且包含所有 錯誤的形式提供。有關合格質量、性能、正確性和操 作(包括無過失)的全部風險均由個人承擔。而且, 也不保證您可以不受干擾地使用"軟體"或不發生侵 權。若您收到了有關"裝置"或"軟體"的任何保證, 這些保證並非由 MS 作出,對 MS 沒有約束力。關於 某些損壞的免責條款。除非法律禁止,對於使用或執 行"軟體"所引起的或與使用或執行"軟體"有關的 任何間接、特殊、從屬或附帶的損壞, MS 概不負責。 即使補救並未達到基本目的,此限制條款也有效。 在任何情况下, MS 所承擔的賠款都不超過兩百五十 美元(U.S. \$250.00)。 對反向工程、反編譯和反彙編的限制。您不得對"軟體"進行反向工程、反編譯或反彙編;儘管有此項限制,但若適用法律明示允許上述活動,並僅在適用法律明示允許上述活動的範圍內,則不在有此限制。

允許轉讓"軟體"但有限制。您只能透過永久出售或 轉讓"裝置"的方式來永久轉讓在本 EULA 條款下 的權利,並且要求接收方同意本 EULA 條款。若"軟 體"是升級版本,任何轉讓則必須包括"軟體"的所有 先前版本。

出口限制。您承認"軟體"受美國出口法律管轄。您同意遵守所有適用於"軟體"的適用的國際法和國內法,個中包括美國出口管理條例、以及由美國和其它國家(地區)政府頒發的最終用戶、最終使用和目的地方面的限制。若需探索更多詳情,請上網http://www.microsoft.com/exporting/

Manufactured under license from Dolby Laboratories. Dolby, Pro Logic, and the double-D symbol are registered trademarks of Dolby Laboratories. Confidential unpublished works. Copyright 1992–2003 Dolby Laboratories. All rights reserved.

Manufactured under license under U.S. Patent #'s: 5,451,942; 5,956,674; 5,974,380; 5,978,762; 6,487,535; 7,003,467; 7,212,872 & other U.S. and worldwide patents issued & pending. DTS, DTS Digital Surround, ES, and Neo:6 are registered trademarks and the DTS logos, and Symbol are trademarks of DTS, Inc. © 1996-2008 DTS, Inc. All Rights Reserved. This product incorporates copyright protection technology that is protected by U.S. patents and other intellectual property rights. Use of this copyright protection technology must be authorized by Macrovision, and is intended for home and other limited viewing uses only unless otherwise authorized by Macrovision. Reverse engineering or disassembly is prohibited.

HDMI, the HDMI logo and High-Definition Multimedia Interface are trademarks or registered trademarks of HDMI Licensing LLC.

#### 聲明及責任

本指南中提到的産品名稱可能是其他公司的商標或注册商標。

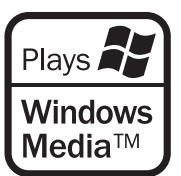

部分利用了 Microsoft Windows Media 技術。版權 所有 © 1999–2002 Microsoft 公司。保留一切權利。 Microsoft、Windows Media 和 Windows 標識是 Microsoft 公司在美國和/或其他國家的注册商標。

請注意,Bang & Olufsen 對因使用或未能使用該軟 體引起的任何從屬、附帶或間接的損害概不負責。 移動發射器使用的外部天線必須與人保持至少20公分距離(8英寸),而且必須與其他天線或發射器配合安裝或使用。

修改並未獲得本公司的明確批准,使用該設備的用戶 授權將無效。

注意:本設備符合 FCC 規定第15部分的相關要求。 使用必須滿足如下兩個條件:(1)設備不能導致有害 干擾:(2)設備必須接受所有已接收干擾,包括可能導 致未期操作的干擾。

#### 僅適用於美國市場!

注意:該設備經檢測符合聯邦通訊委員會規則第15 節規定的 B 級數位設備的限制要求。這些限制規定旨 在合理預防家居使用産生的有害干擾。

這款設備將產生、利用並能够輻射射頻能量,若不按 使用說明安裝和使用,可能干擾無線電通訊。但是, 並不保證在特定使用情形下不產生干擾。若經開、關 該款設備檢測出它確實對無線電或電視接收產生有 害干擾,則用戶可嘗試以下任意一項或多項措施來排 除干擾:

- 調整接收天線或重新布置其安裝位置。
- 增加本設備與接收機之間的距離。
- 將本設備連接到與接收機所在電路不同的電源插孔。
- 咨詢零售商或有經驗的無線電/電視技術人員。

#### 僅適用於加拿大市場!

該 B 級數位設備符合《加拿大干擾産生設備條例》 的所有規定。